# Advantage Disc RepairMachine Knowledge Resource

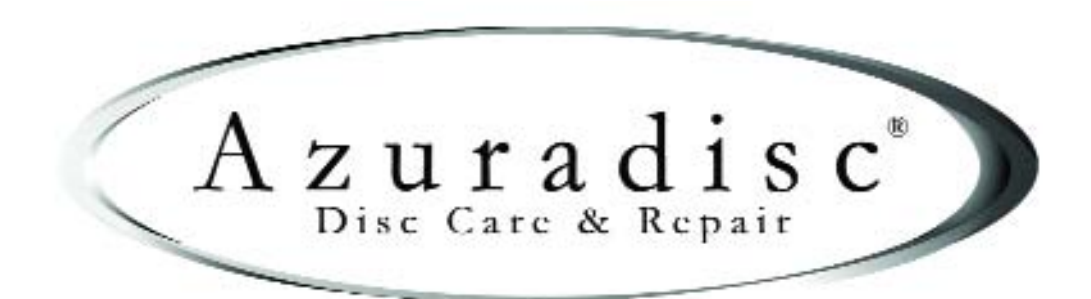

7307 South 89th Place Mesa, Arizona 85212 480-827-8786

www.azuradisc.com

# **QUICK START**

# The Advantage ••••••••••••••••••••••

## WARNING!

## VERIFY THAT ALL PACKING MATERIALS HAVE BEEN REMOVED BEFORE APPLYING POWER TO THE ADVANTAGE.

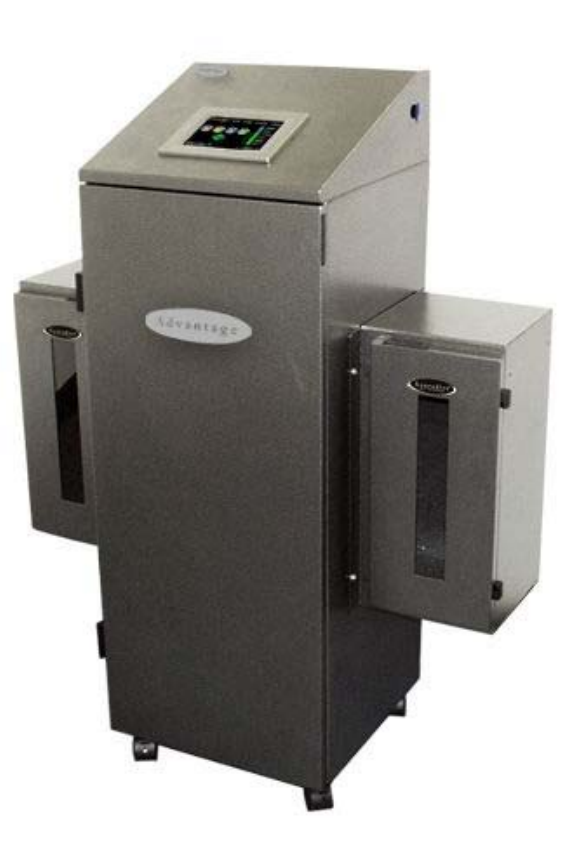

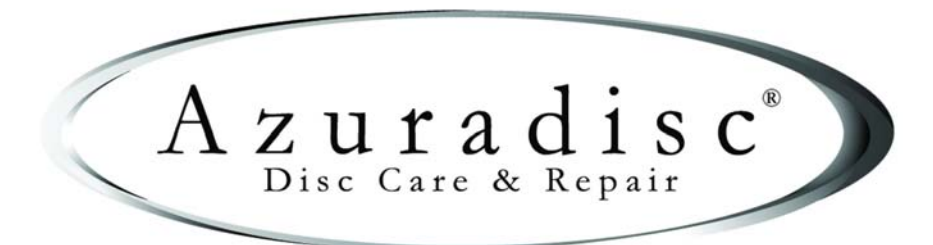

08-02-2005

© 2003 Azuradisc<sup>®</sup> All rights reserved. Printed in the U.S.A.

# TABLE OF CONTENTS

| SAFETY                                            | , |
|---------------------------------------------------|---|
| RAINING OPTIONS                                   | 5 |
| FACTORY TRAINING                                  |   |
| ADDITIONAL TRAINING                               |   |
| CONTACT US                                        |   |
| DISCLAIMER                                        | 5 |
| PART IDENTIFICATION                               |   |
| PACKING MATERIAL IDENTIFICATION                   | ; |
| ADVANTAGE SET-UP6                                 | ; |
| REMOVE PACKING MATERIAL6                          |   |
| Load Chamber - Spindle Installation6              | i |
| Unload Chamber - Spindle Installation6            | i |
| LOAD-SIDE / DISC SEPARATOR SPINDLE (DSS)7         |   |
| SPINDLE ASSEMBLY AND INSTALLATION7                |   |
| PREPARE THE WATER TANK8                           |   |
| PREPARE THE WATER PITCHER9                        |   |
| PREPARE THE POLISH RESERVOIR AND REACTOR CHAMBER9 |   |
| ATTACH THE POLISH PADS10                          | ) |
| INITIALIZE THE ADVANTAGE                          | I |
| PRIME WATER AND POLISH HOSES12                    |   |
|                                                   |   |

# SAFETY

Safety is the highest priority in the Azuradisc product line, and we have achieved safe designs with user-friendly interfaces through extensive research and maximized use of technology for all of our machines. It is the operator's responsibility to be familiar with the operation of the machine and routinely follow the maintenance instructions provided in this manual.

#### WARNING:

The Machine must be turned OFF for maintenance. Unless otherwise stated in this manual, all product maintenance instructions MUST be performed with the machine turned OFF and the power lead removed from the rear socket.

When using the Advantage disc repair machine, the following basic safety precautions should always be followed to reduce the risk of fire, electric shock, and/or injury to persons:

- · Read this manual before assembling or using the machine.
- Use this machine only for its intended use as described in this manual.
- Use only with Azuradisc recommended accessories and repair materials. (The use of repair materials not
  evaluated for use with this machine may damage discs permanently, cause injuries, and/or void the warranty.)
- This machine is not intended for use by children or infirm persons.
- Do not operate this machine if it has a damaged cord or plug, is not working properly, has been damaged, or immersed in water. Return the machine to Azuradisc or authorized technician for examination, repair, or adjustment.
- To disconnect, turn off the machine, then remove plug from the electrical outlet.
- When using an extension cord, use a grounded plug or socket to connect the machine.
- Disconnect electrical supply before cleaning.

# TRAINING OPTIONS FACTORY TRAINING

Training sessions may be scheduled with a Factory Direct Representative by calling the corporate headquarters Tech Services Department in the United States of America at 1.480.827.8786. For participation and availability outside of the United States, please contact your local distributor.

#### ADDITIONAL TRAINING

Contact the local sales representative or distributor for participation pricing and availability of additional training options.

# CONTACT US

#### **Corporate Headquarters:**

United States of America Azuradisc Corporate Headquarters 7307 South 89th Place Mesa, Arizona 85212 www.azuradisc.com Technical Support: 1.480.827.8786 Sales Inquires: 1.800.933.4923 Email: support@azuradisc.com

# DISCLAIMER

© 2003 Azuradisc<sup>®</sup> . All rights reserved. Printed in the U.S.A.

DISCLAIMER: This document provides information about the Azuradisc Advantage disc repair machine. All software included with the Advantage is furnished under license and may not be used or copied except in accordance with the terms of the Software License Agreement herein. Except as permitted by licensing. No part of this document may be reproduced, stored in a retrieval system, or transmitted, in any form or by any means, electronic, mechanical, recording, or otherwise, without the express prior written permission of Azuradisc Incorporated. The examples provided in this document are solely for illustrative purposes and may need to be modified to assure proper functioning on actual repair machine(s). Azuradisc assumes no liability for damages incurred directly or indirectly from errors or omissions contained in this document, or discrepancies between the product and this document. The content of this document is subject to change without notice.

All other product names or logos mentioned herein are the property of their respective companies. Reference herein to any specific commercial firm, commercial product, process, or service by trade name, trademark, manufacturer, or otherwise, does not constitute or imply its endorsement, recommendation, or favoring by Azuradisc or the individual employees of Azuradisc. For additional information, visit www.azuradisc.com.

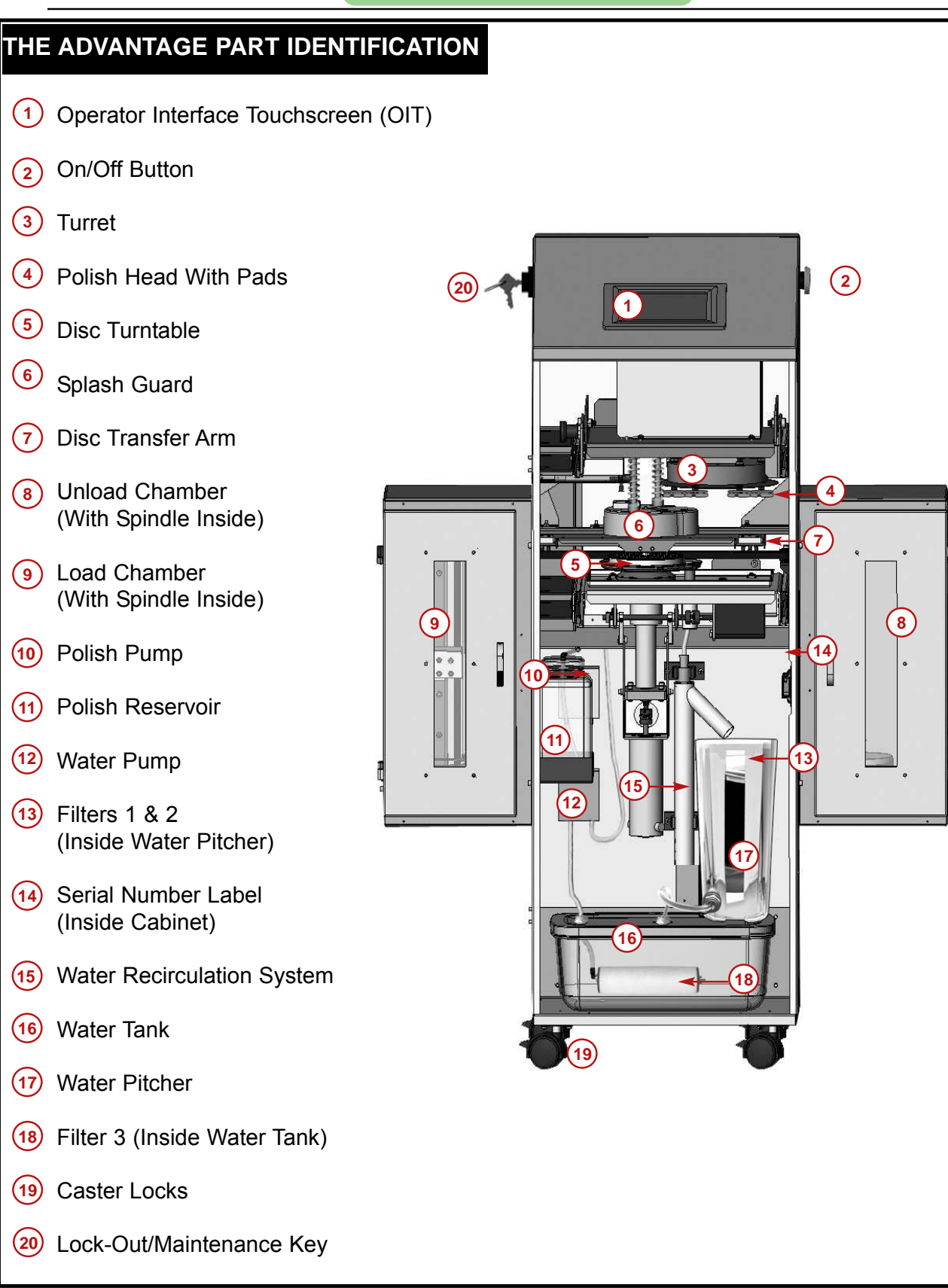

#### **Quick Start**

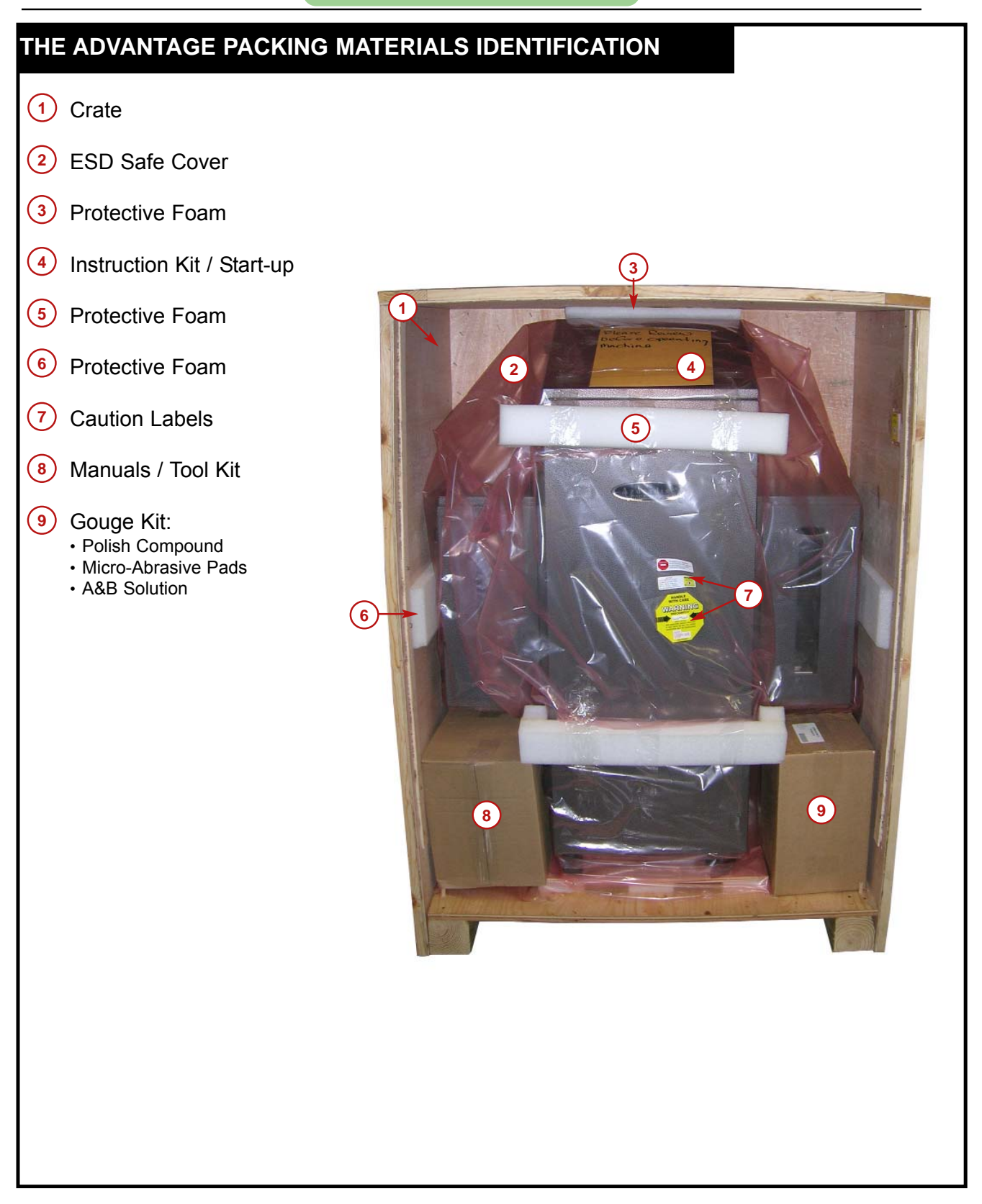

#### WARNING:

Verify that all packing materials have been removed before applying power to the Advantage.

# SET UP

# **REMOVE PACKING MATERIAL**

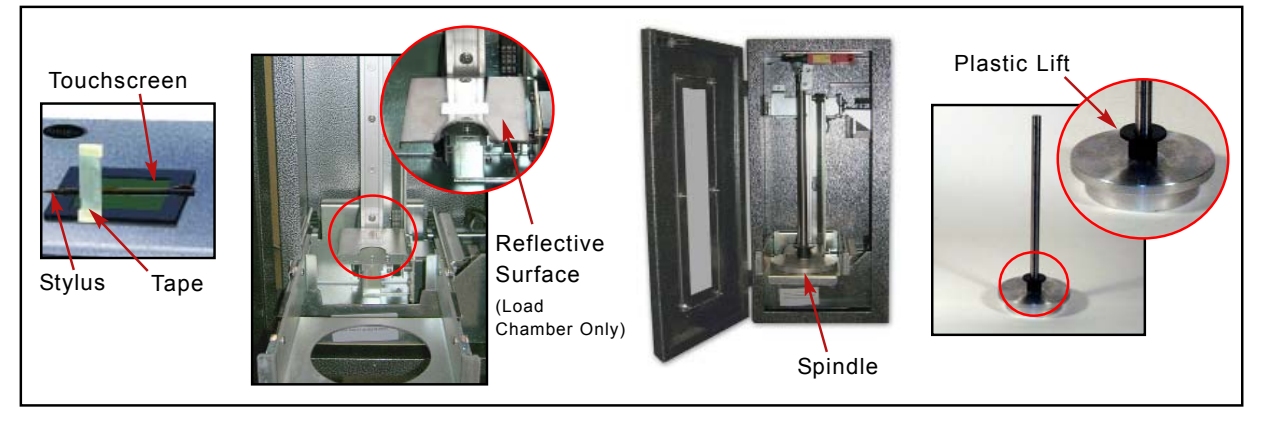

- 1. Remove Stylus from the Touchscreen
- 2. Verify the reflective surface is clean on the Load Chamber Lift Assembly.
- 3. Install the Spindles in the Load and Unload Chambers.

### NOTE:

Pull out drawer on Load Side to install Spindle.

#### Load Chamber - Spindle Installation

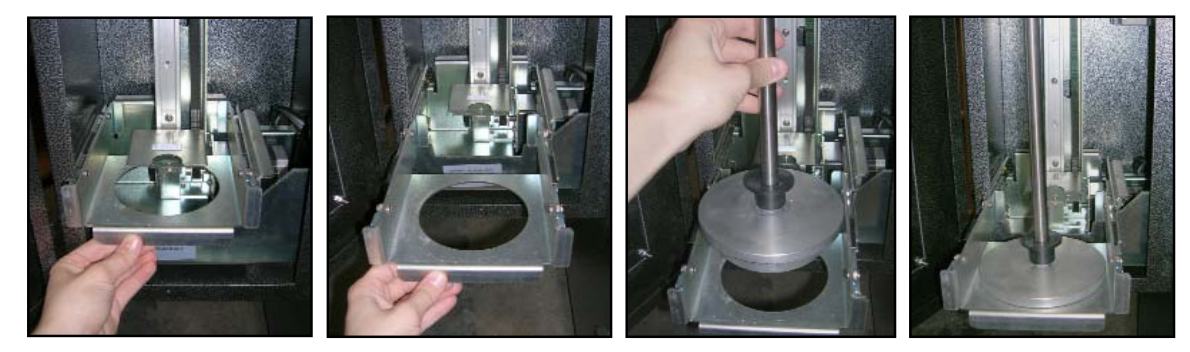

**Unload Chamber - Spindle Installation** 

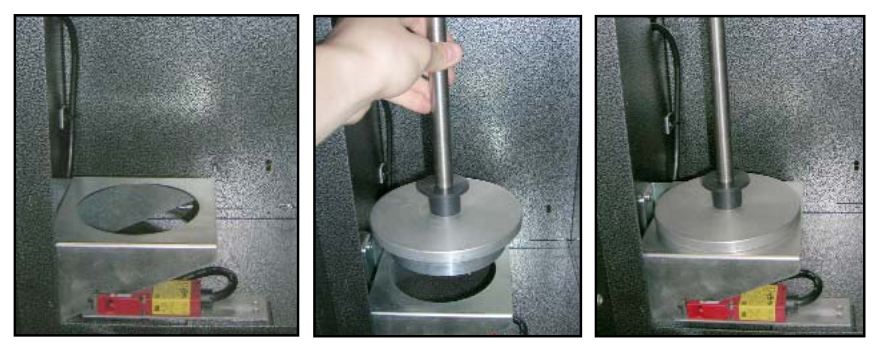

4. Ensure that the Plastic Lift is properly installed (T-side up) on both Spindles.

# LOAD SIDE - Disc Separator Spindle (DSS)

# **Please Read Below Notice Prior to Initial Operation**

# DSS units shipped with a new machine have been factory calibrated for that particular repair machine, and further calibration should not be necessary. If you have received a separate DSS, please refer to the calibration instructions below to ensure optimum function in your disc repair machine.

Azuradisc has designed a spindle specifically for use on the load side of The Advantage & One Touch Professional Disc Repair Machines to reduce the possibility of the machine picking up more than one disc at a time. This condition can occur if the stacked discs adhere to one another for any number of reasons. Discs can get stuck together because of soda, static cling, because they are damp or many other reasons. This new & improved design is called the Disc Spindle Separator (DSS), it is designed to help separate lightly stuck together discs, however is not designed to pry apart discs that are seriously stuck together.

Your DSS has a RED MARK on it for Proper Alignment, be sure to line up the red line mark on the base of the spindle with the red line mark on the spindle drawer.

# SPINDLE ASSEMBLY AND INSTALLATION

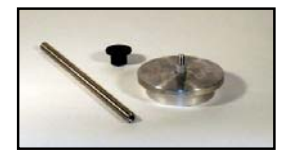

The Disc Spindle Separator is made up of three pieces:

- Spindle base with an adjustable nut
- Spindle shaft
- Plastic lifting ring

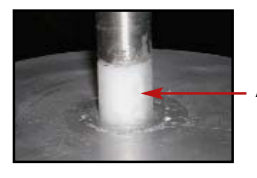

Adjustable Nut

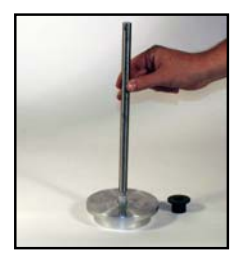

Step 1. Screw the shaft onto the threaded base. The adjustable nut is the white nylon collar just below the shaft threads.

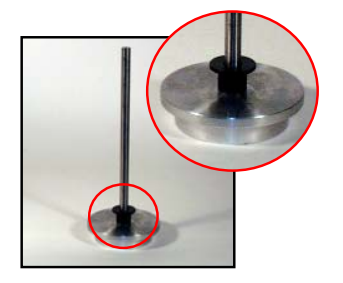

Step 2. Place the plastic lifting ring onto the shaft. The big end of the ring should be towards the spindle end (like a T).

#### **Quick Start**

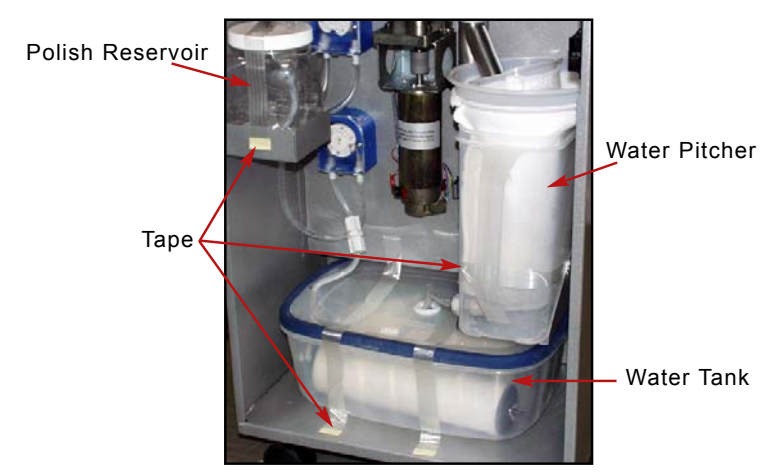

5. Remove the packing tape from the Polish Reservoir, Water Tank and Water Pitcher.

### PREPARE WATER TANK

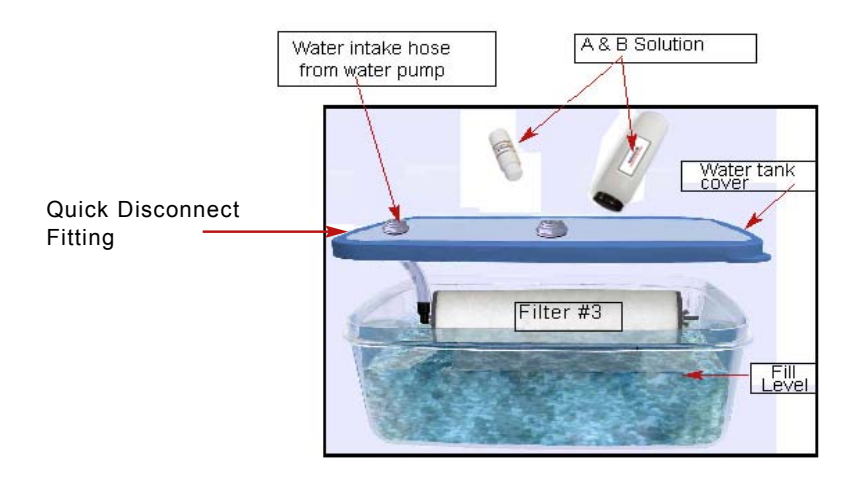

6. Add 1 entire bottle each of Solution A & B and fill Water Tank with water until Filter 3 is fully covered. NOTE:

Gently stir the solution and water mixture to prevent undesirable repair marks on discs.

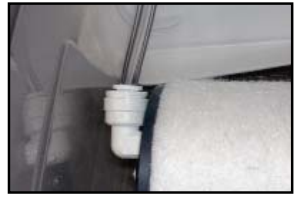

7. Verify the Water Intake hose is connected to Filter #3 and replace cover.

Hose

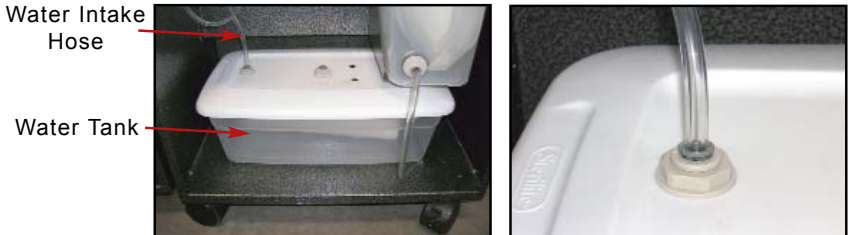

8. Place Water Tank in the bottom of the Advantage and verify the Water Intake Hose is secure in the quick disconnect fitting.

## PREPARE WATER PITCHER

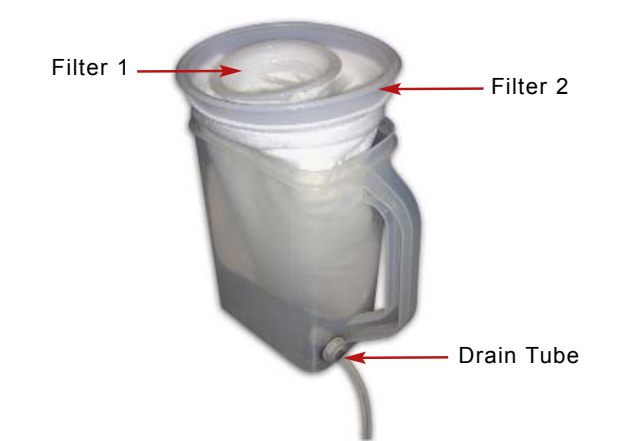

9. Verify that Filter 1 is inside Filter 2 and both filters are in the Water Pitcher.

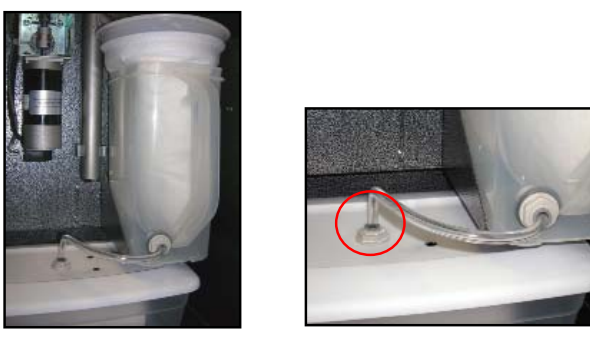

10. Verify that Drain Tube is secure in the Water Tank Cover quick disconnect fitting.

# PREPARE POLISH RESERVOIR AND REACTOR CHAMBER

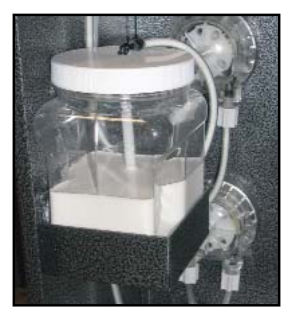

11. Fill the Polish Reservoir and place in the holding tray.

#### **Quick Start**

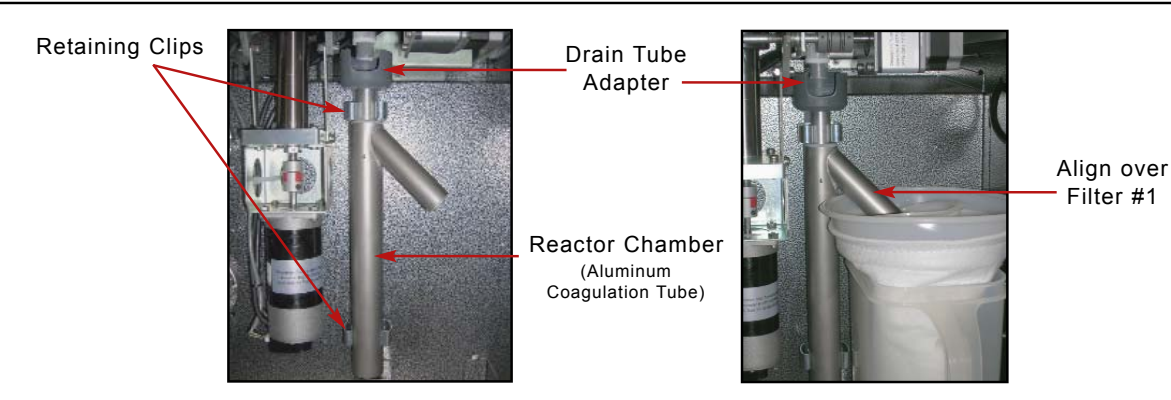

12. Verify the Reactor Chamber is in the retaining clips, the Chamber exit is over Filter #1, and the drain tube adapter is inserted into the top of the Aluminum Coagulation Tube with opening of drain tube adapter facing forward.

# ATTACH POLISH PADS

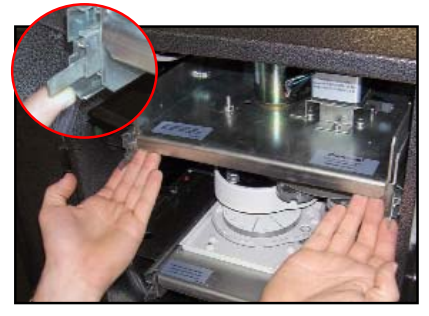

13. Lift both Release Tabs and pull out the Polishing Pad Turret Drawer.

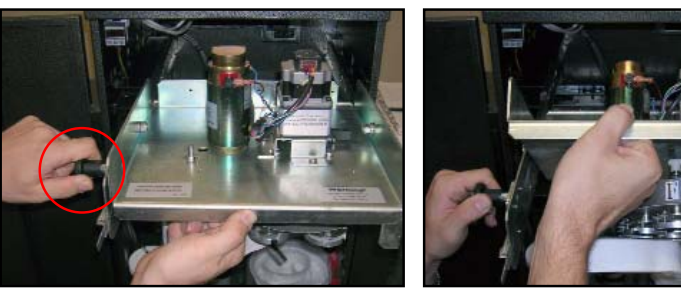

14. Pull drawer out. Pull knob on left side of drawer out. While holding knob out, slowly lift drawer up and rotate back. Release knob into place.

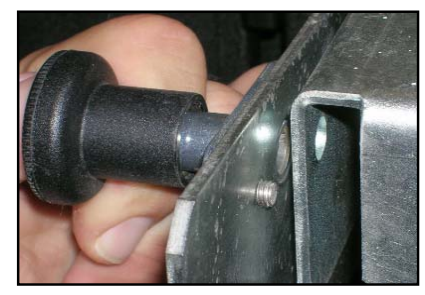

15. Ensure that the turret drawer knob is locked in place.

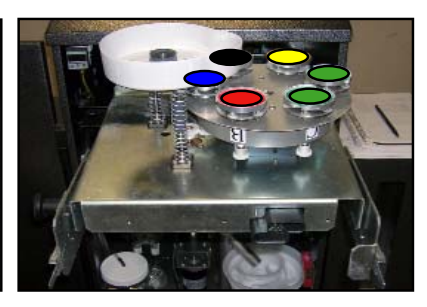

16. Place pads on heads according to velcro color code. Ensure the pads are centered on the heads.

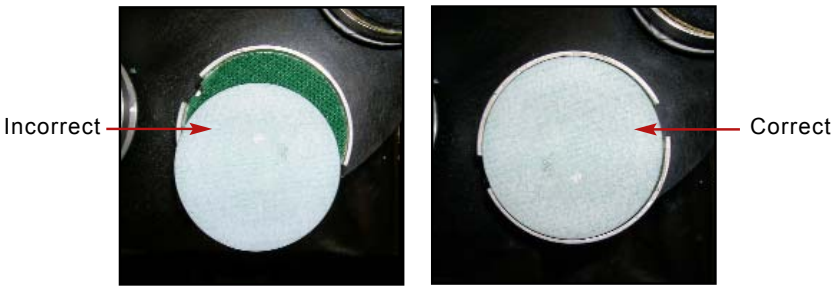

- 17. Press pads firmly in place.
- 18. Pull drawer knob again to flip Turret back over and close drawer.
- 19. Ensure Drawer Latches are secure.

### NOTE:

If the Turret Drawer is pulled completely forward, lift the side latches to push Turret Drawer back in.

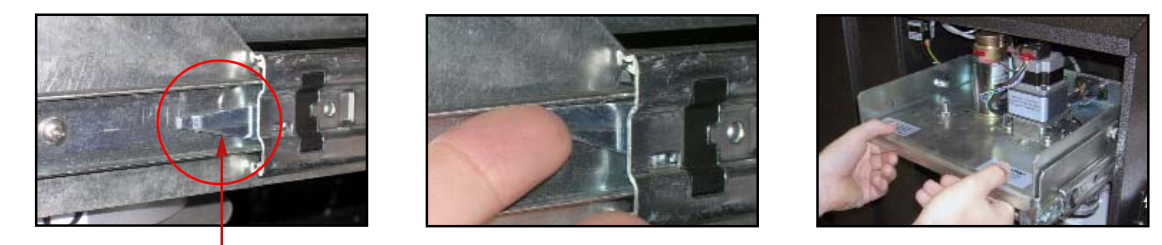

Side Latch (Both sides of drawers)

20. Lift side latches simultaneously and gently push until drawer moves. Then, grab the center of the drawer and push into place and lock. Ensure that drawer cannot be pulled back out.

#### NOTE:

Refer to "Replacing Polish Pads" section of this manual if polish pads need to be removed for any reason.

#### INITIALIZE THE ADVANTAGE

#### WARNING:

Verify that all packing materials have been removed before applying power to the machine.

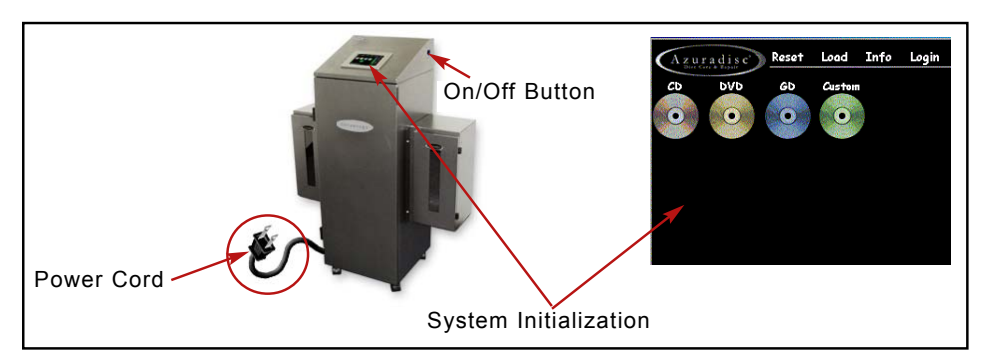

- 21. Plug the machine into a correct electrical source.
- 22. Press the On/Off button to turn on.
- 23. Allow the software to initialize.

# **NOTE:** The water and polish hoses must be primed prior to using for the first time.

## PRIME WATER AND POLISH HOSES

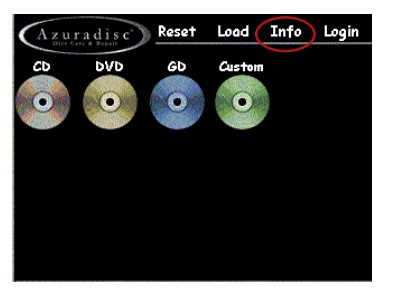

24. Select: Info on the OIT Main Menu.

Top Splash Cover

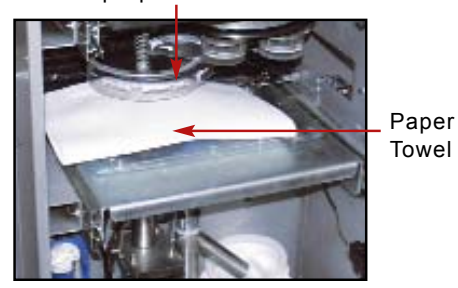

25. Place a cloth or paper towel on the turntable (under the top splash guard) to collect polish during hose priming.

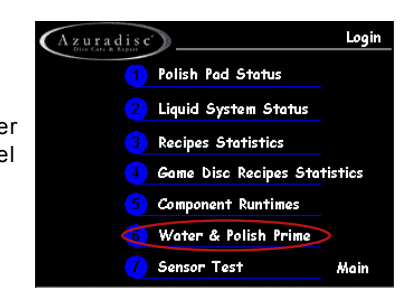

26. Select: Water & Polish Prime.

| U                                | ser Operat  | tions |
|----------------------------------|-------------|-------|
| Construct Productional Water and | l Polish Pu | mps   |
| Water Pump                       |             |       |
| Hold Button D<br>Polish Pump     | own To F    | ≷un   |
|                                  |             |       |
|                                  | Back        | Main  |

27. Run the Water Pump until all air bubbles are gone from the water hoses. Press OFF.

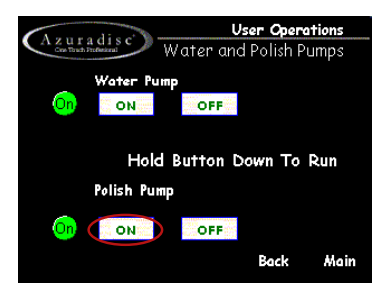

28. Run the Polish Pump until all air bubbles are gone from the polish hoses. Press OFF.

# **EDUCATION**

The Advantage •••••••••••••••••••••••

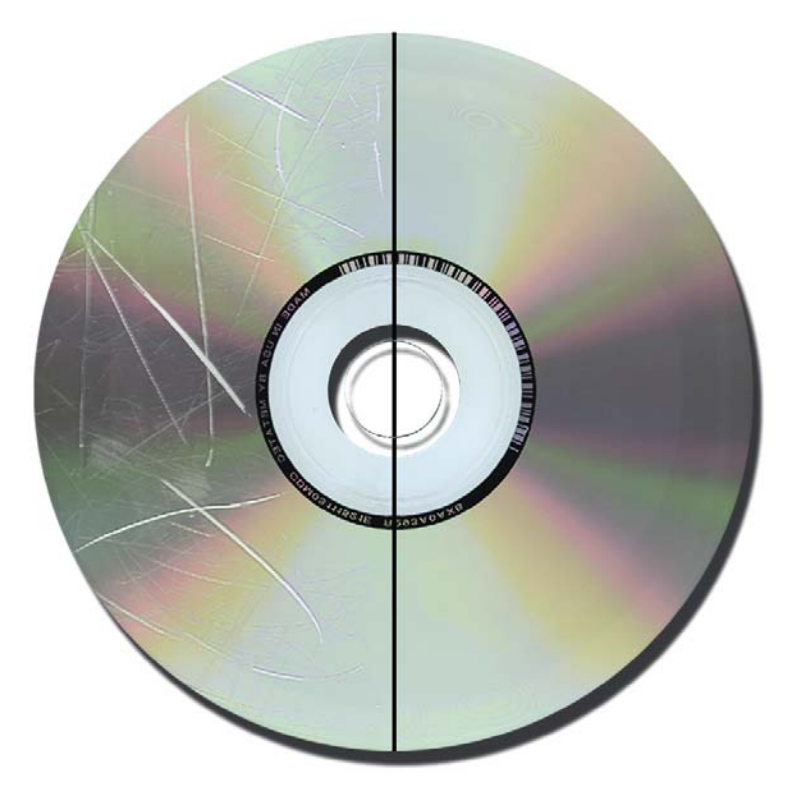

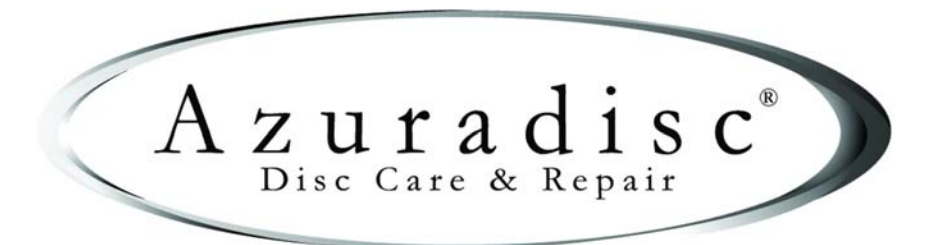

08-03-2005

© 2003 Azuradisc<sup>®</sup> . All rights reserved. Printed in the U.S.A.

# TABLE OF CONTENTS

| HOW DISCS ARE MADE                 | 3 |
|------------------------------------|---|
| HOW A CD IS MADE                   | 3 |
| HOW A DVD IS MADE                  | 3 |
| Single Layer DVDs                  | 4 |
| Double Layered DVDs                | 4 |
| Double Sided DVDs                  | 4 |
| Double Sided / Double Layered DVDs | 4 |
| IDENTIFYING SCRATCHES              | 5 |
| CDS,CD-ROMS & DVDS                 | 5 |
| Reading Side Scratches             | 5 |
| CDS & CD-ROMS ONLY                 | 5 |
| Top Side Scratches                 | 5 |
| Top Side Foil Dents                | 5 |

# HOW DISCS ARE MADE

## HOW A CD IS MADE

CDs consist of 99% clear polycarbonate plastic. The reflective layer, protective layer and screen print comprise the remaining 1% of the disc.

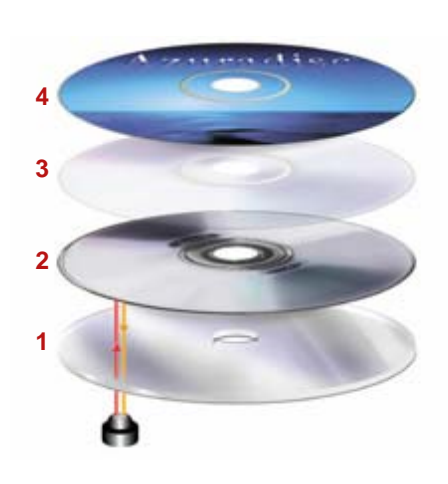

- A disc is created from molten polycarbonate and digital information is stamped on the top of the disc, while it is still near melting point, using a die with microscopic bumps. These bumps are known as "pits and lands".
- 2. After the information is molded into the polycarbonate, a reflective foil layer is applied using a process called sputtering or wet silvering. This layer reflects the laser back to the player, so it's integrity is extremely important. The layer is usually silver, but can be made of gold or platinum.
- 3. A clear lacquer coating is applied to seal the reflective layer and prevent oxidation. This layer is very thin and offers little protection from top side scratches.
- 4. Finally the artwork is screen-printed on the top of the disc.

Pits and Lands are imprinted into the disc to indicate a one or a zero. A laser beam is sent from the player to the disc and the reflective layer reflects it back to the reader and the ones and zeros are translated by the player.

Recordable discs have a photosensitive dye type layer instead of the stamped information layer. This layer, when exposed to a certain light, will make an impression of a pit into the layer.

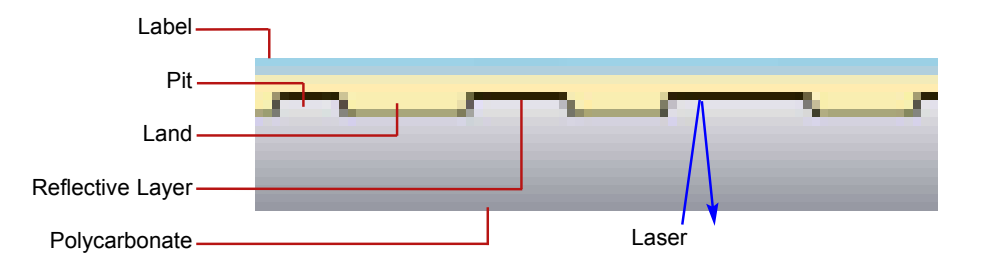

Re-recordable discs use a layer that allows the laser to polarize the photosensitive layer back and forth between a visible pit to an invisible pit.

#### HOW A DVD IS MADE

DVDs are made in different ways depending on the amount of information that is recorded on the disc. DVDs may be single or double layered and single or double layered double sided.

#### NOTE:

Due to the amount of information stored on DVD's, the amount of polycarbonate is less than a normal CD; therefore a DVD can not be repaired as many times as a CD.

#### Single Layer DVDs (DVD-5 - 4.7GB)

These DVDs are made the same way as a CD with one additional polycarbonate layer added between the label and the pits and lands.

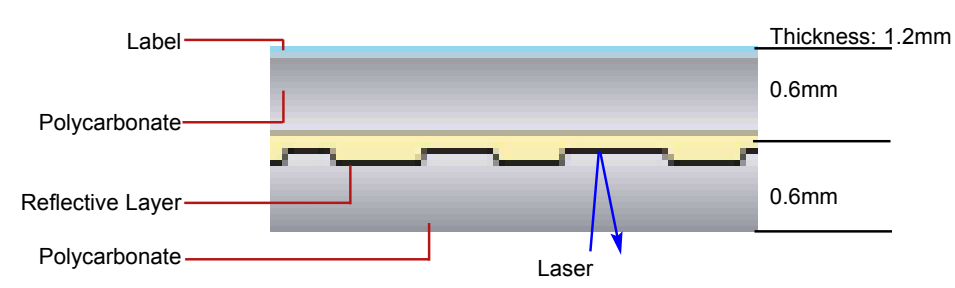

#### Double Layered DVDs (DVD-9 - 8.5GB)

Double layered DVDs have a semi reflective layer and a reflective layer giving two layers to store information.

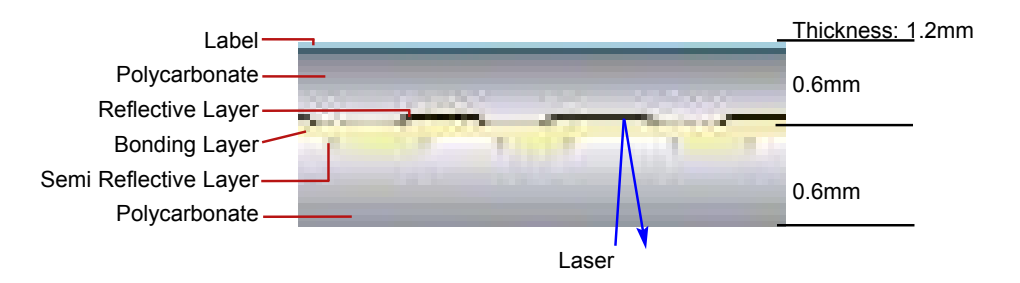

## Double Sided DVDs (DVD-10 - 9.4GB)

Double sided DVDs consist of two discs bonded back to back with the reflective layers in the middle and both sides are repairable. Double sided DVDs use a different size of micro-abrasive polishing papers to prevent the manufacturer's label area from being removed during the repair process.

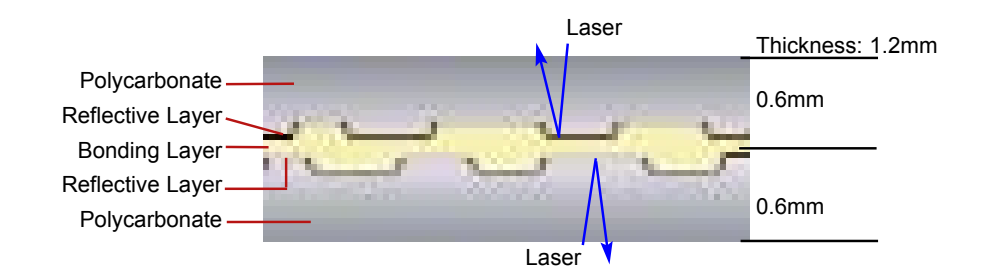

#### Double Sided/Double Layered DVDs (DVD-18 - 17.1GB)

Double sided/double layered DVDs are simply two double layered discs bonded back to back.

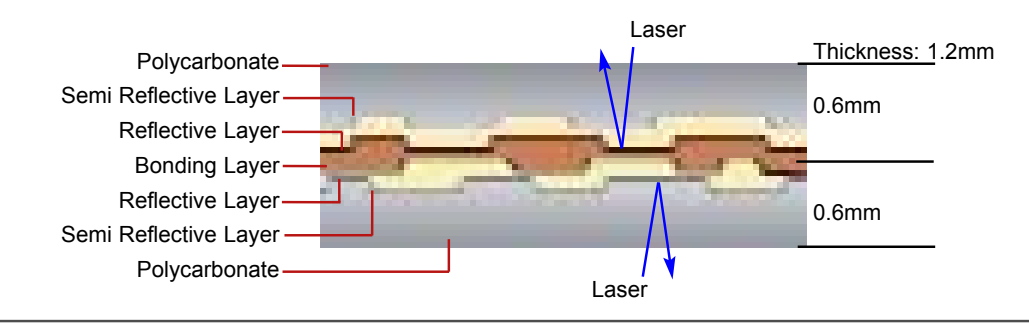

# **IDENTIFYING SCRATCHES**

The three basic types of scratches are topside, reading side, and the top side foil dent. When repairing DVDs the top side scratch and the foil dent do not apply due to the construction of the disc.

### CDs, CD-ROMs & DVDs

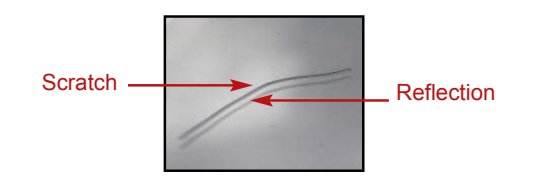

Reading Side Scratches

Reading side scratches are the most common type, the easiest to identify, and the only type of scratch that can be repaired.

If the scratch has a double Image, as shown in the figure to the right, it is a reading side scratch and can be repaired by using an Azuradisc scratch repair machine. The double image is the result of the actual scratch and a reflection made by the reflective foil layer.

#### **CDs & CD-ROMs ONLY**

The scratches shown are not found on DVDs

#### Top Side Scratches

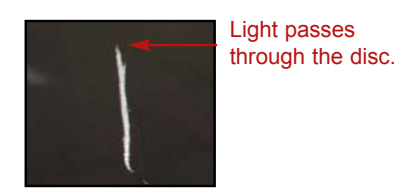

Top side scratches are caused by a sharp object damaging the printed label of a disc. In this case, the information just below the printed label is damaged and causes a skip. Top side scratches cannot be repaired, however they can be prevented by using an Azuradisc Scratch Guard.

The easiest way to identify the top side scratch is to hold the suspected scratch up to a light source and the light will pass through the disc.

#### NOTE:

If light does not pass through, check the reading side of the disc and if there is a scratch without a "double image", it is a top side scratch that did not remove any of the label.

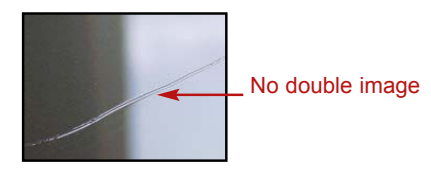

Top Side Foil Dents

Top side foil dents are not scratches but look like a scratch on the reading side of the disc. The dent is made by a large amount of pressure put on the label side of the disc, causing the foil layer to dent. This dent will cause skips and cannot be repaired, however they can be prevented using an Azuradisc Scratch Guard.

The easiest way to identify the top side foil dent is to see if there is a "double image" produced. There should not be a second image because the damage is to the inner foil layer. There will not be any evidence on the label side of the disc because the pressure did not cause any of the label to be removed.

# **OPERATION & TROUBLESHOOTING**

# 

# WARNING!

# VERIFY THAT ALL PACKING MATERIALS HAVE BEEN REMOVED BEFORE APPLYING POWER TO THE ADVANTAGE.

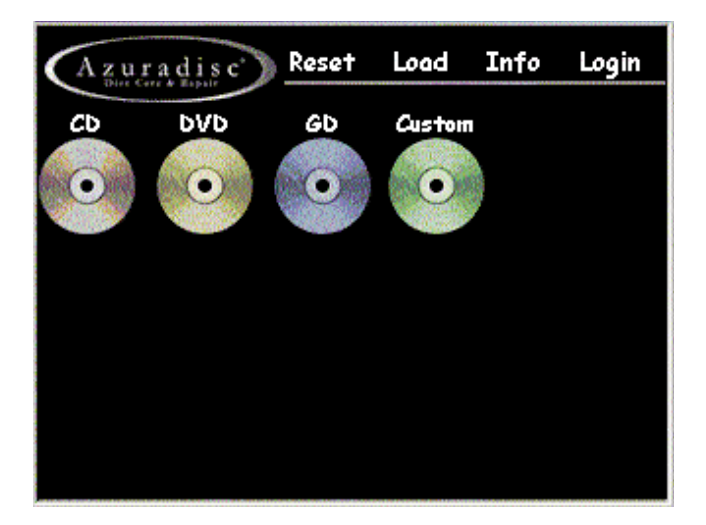

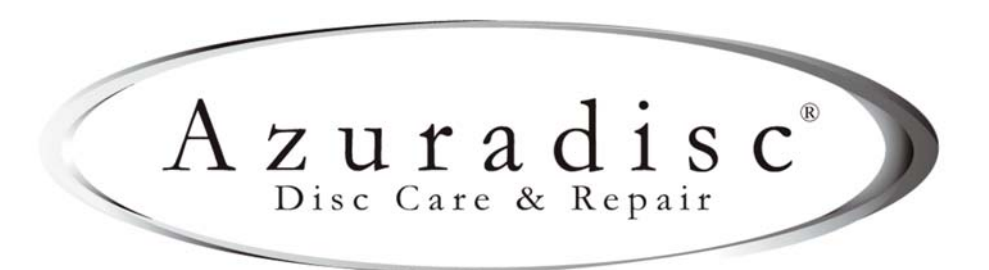

© 2003 Azuradisc® All rights reserved. Printed in the U.S.A.

08-03-2005

# TABLE OF CONTENTS

| <b>SAFETY</b>        |
|----------------------|
| TRAINING OPTIONS     |
| FACTORY TRAINING     |
| ADDITIONAL TRAINING  |
| CONTACT US           |
| DISCLAIMER           |
| PART IDENTIFICATION  |
| PRE-OPERATION CHECK  |
| NORMAL OPERATION     |
| MAIN MENU SCREEN     |
| CD & DVD Menus6      |
| Clean / Repair Menu6 |
| GAME DISC SCREENS    |
| Game Disc Screen 17  |
| Game Disc Screen 27  |
| INFO MENU            |
| ADVANCED OPERATIONS  |
| LOGIN SCREEN9        |
| TECHNICIAN MODE10    |

# SAFETY

Safety is the highest priority in the Azuradisc product line, and we have achieved safe designs with user-friendly interfaces through extensive research and maximized use of technology for all of our machines. It is the operator's responsibility to be familiar with the operation of the machine and routinely follow the maintenance instructions provided in this manual.

## WARNING:

The Machine must be turned OFF for maintenance. Unless otherwise stated in this manual, all product maintenance instructions MUST be performed with the machine turned OFF and the power lead removed from the rear socket.

When using the Advantage disc repair machine, the following basic safety precautions should always be followed to reduce the risk of fire, electric shock, and/or injury to persons:

- Read this manual before assembling or using the machine.
- · Use this machine only for its intended use as described in this manual.
- Use only with Azuradisc recommended accessories and repair materials. (The use of repair materials not evaluated for use with this machine may damage discs permanently, cause injuries, and/or void the warranty.)
- This machine is not intended for use by children or infirm persons.
- Do not operate this machine if it has a damaged cord or plug, is not working properly, has been damaged, or immersed in water. Return the machine to Azuradisc or authorized technician for examination, repair, or adjustment.
- To disconnect, turn off the machine, then remove plug from the electrical outlet.
- When using an extension cord, use a grounded plug or socket to connect the machine.
- Disconnect electrical supply before cleaning.

# TRAINING OPTIONS FACTORY TRAINING

Training sessions may be scheduled with a Factory Direct Representative by calling the corporate headquarters Tech Services Department in the United States of America at 1.480.827.8786. For participation and availability outside of the United States, please contact your local distributor.

## ADDITIONAL TRAINING

Contact the local sales representative or distributor for participation pricing and availability of additional training options.

# CONTACT US

### Corporate Headquarters:

United States of America Azuradisc Corporate Headquarters 2885 N. Nevada St. Suite #140 Chandler AZ, 85225 www.azuradisc.com Technical Support: 1.480.827.8786 Sales Inquires: 1.800.933.4923 Email: support@azuradisc.com

#### Azuradisc South Pacific Headquarters New Zealand

Gateway Park, Unit 5 59 Paul Matthews Road North Harbour, Auckland 3013 New Zealand POSTAL ADDRESS P.O. Box 303-352 North Harbour, Auckland 3013 New Zealand Telephone: +64.9.414.1430 Email: newzealandinfo@azuradisc.com Azuradisc Australia Telephone: 1.300.360.565 Fax: 1.300.360.144 Email: australiainfo@azuradisc.com

# DISCLAIMER

© 2003 Azuradisc<sup>®</sup> . All rights reserved. Printed in the U.S.A.

DISCLAIMER: This document provides information about the Azuradisc Advantage disc repair machine. All software included with the Advantage is furnished under license and may not be used or copied except in accordance with the terms of the Software License Agreement herein. Except as permitted by licensing. No part of this document may be reproduced, stored in a retrieval system, or transmitted, in any form or by any means, electronic, mechanical, recording, or otherwise, without the express prior written permission of Azuradisc Incorporated. The examples provided in this document are solely for illustrative purposes and may need to be modified to assure proper functioning on actual repair machine(s). Azuradisc assumes no liability for damages incurred directly or indirectly for merrors or omissions contained in this document, or discrepancies between the product and this document. The content of this document is subject to change without notice.

All other product names or logos mentioned herein are the property of their respective companies. Reference herein to any specific commercial firm, commercial product, process, or service by trade name, trademark, manufacturer, or otherwise, does not constitute or imply its endorsement, recommendation, or favoring by Azuradisc or the individual employees of Azuradisc. For additional information, visit www.azuradisc.com.

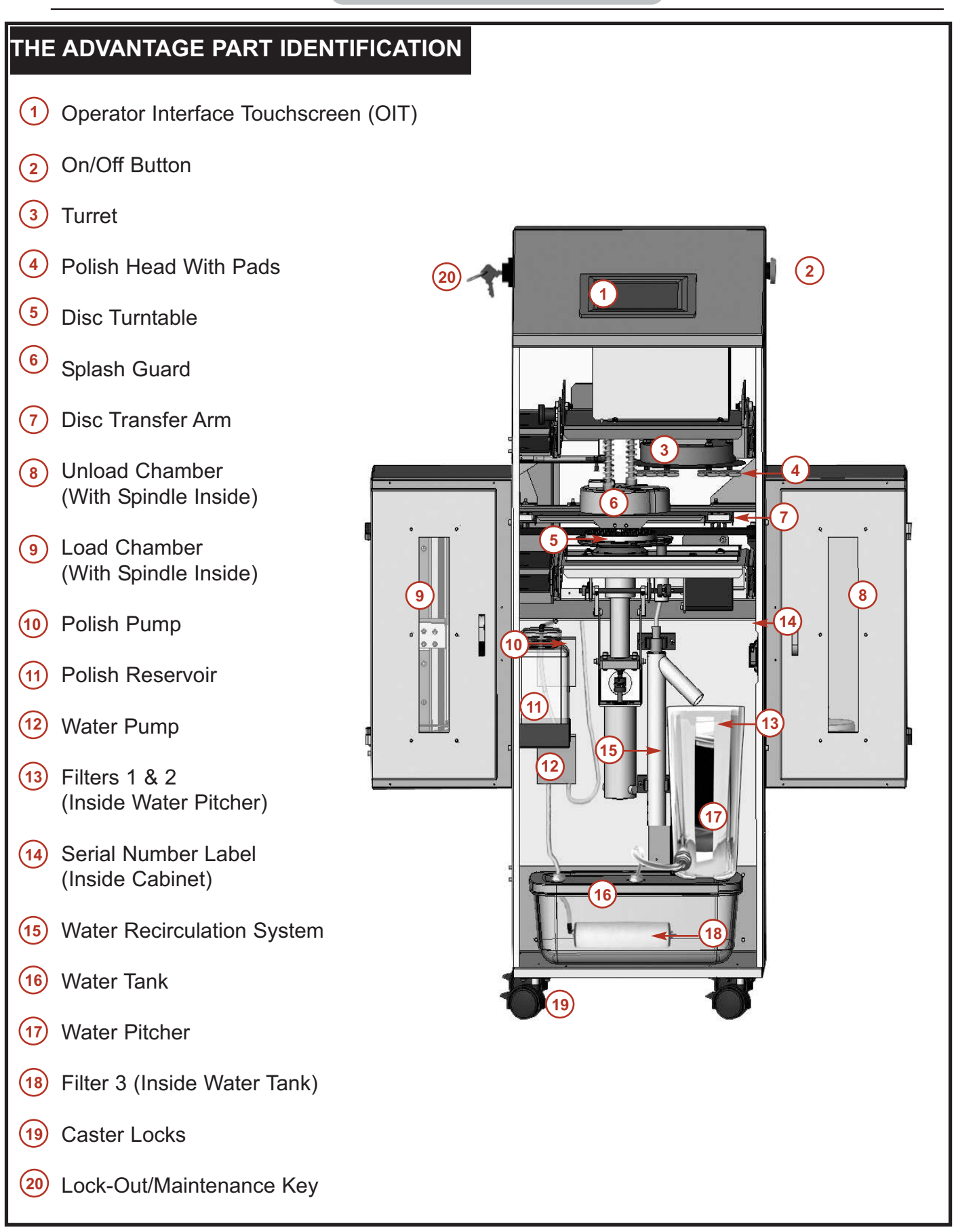

# **PRE-OPERATION CHECK**

For optimum performance of your machine, check the following items before each use:

- 1. Verify the machine is located on a stable level surface and the casters are locked to prevent it from rolling around.
- 2. Connect the machine to a standard electrical source.
- 3. Polish Pads are installed on the Turret.
- 4. Drain from Lower Splash Guard to Reactor Chamber is clear.
- 5. Premixed water level is between minimum and maximum fill lines.
- 6. Water & Polish Tubing have no air bubbles.
- 7. Polish is present in the reservoir.

# NORMAL OPERATION

# NOTE:

Selecting the Azuradisc Logo will return the screen to the Main Menu from any other screen. The Stylus may be used to make selections on the OIT.

# MAIN MENU SCREEN

Figure 1 - Main Menu

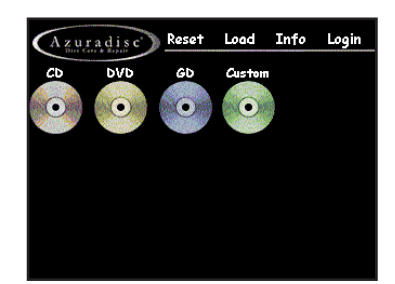

| Selection      | Definition                                                                          |  |  |
|----------------|-------------------------------------------------------------------------------------|--|--|
| AZURADISC LOGO | Returns to Main Screen                                                              |  |  |
| RESET          | Clears all previous selections and returns all machine functions to home positions. |  |  |
| LOAD           | Load discs before, during, or after the repair process.                             |  |  |
| INFO           | Info screen to access supply levels, usage statistics, and other features.          |  |  |
| LOGIN          | Accesses advanced user levels and maintenance tools.                                |  |  |
| CD             | Recipes designed for clear-type discs such as music and data discs.                 |  |  |
| DVD            | Recipes designed for high-density and multi-layered discs such<br>as movie discs.   |  |  |
| GD             | Recipes designed for different game-type discs.                                     |  |  |
| СИЅТОМ         | Custom recipes (currently reserved for future use).                                 |  |  |

- 1. Press the On/Off Switch on the top right side of the machine and wait for it to initialize.
- 2. Verify the type and condition of the Polish Pads.
- 3. Ensure there is an adequate supply of Polish and water.
- 4. Sort the discs to be repaired by type (i.e. Music CDs, DVDs or Game Discs.)

## NOTE:

Only one type of disc may be repaired in a session and discs must be clean and dry.

- 5. Discs are sorted by the type of repair or cleaning needed (i.e. gouged, scratched, clean etc.).
- 6. Press Load on the Operator Interface Touchscreen (OIT), open the door on the Load Chamber and place the discs on the spindle with the disc labels facing down.

## NOTE:

Discs must be loaded with the labels facing down!

- 7. Close the Load Chamber door and select the type of disc to be repaired on the OIT.
- 8. Select the level of cleaning or repair required on the OIT.
- 9. Press Start on the OIT to begin the process.

## CD & DVD MENUS

1. Sort the discs to be repaired by type (i.e. Music CDs, DVDs or Game Discs).

### NOTE:

Only one type of disc may be repaired in a session and discs must be clean and dry.

- 2. Sort discs by the type of repair needed (i.e. gouged, deep scratches, clean etc.).
- 3. Press Load on the OIT, open the door on the Load Chamber and place the discs on the spindle with the disc labels facing down.

## NOTE:

Discs must be loaded with the labels facing down!

- 4. Close the Load Chamber door and select CD or DVD on the OIT.
- 5. Select the level of cleaning or repair required on the OIT.
- 6. Press Start on the OIT to begin the process.

## CLEAN - REPAIR MENU

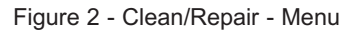

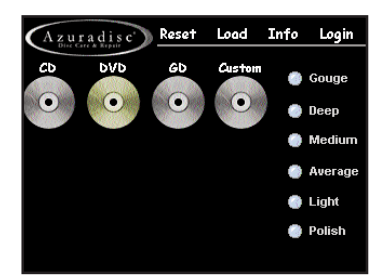

| Selection | Definition                                                |  |  |
|-----------|-----------------------------------------------------------|--|--|
| GOUGE     | For repairing extremely deep scratches or gouges.         |  |  |
| DEEP      | For repairing deeply scratched discs.                     |  |  |
| MEDIUM    | For repairing average-depth scratched discs.              |  |  |
| AVERAGE   | For repairing lightly scratched discs.                    |  |  |
| LIGHT     | For polishing lightly scuffed and scratched discs.        |  |  |
| POLISH    | For cleaning discs with fingerprints, dust, dirt, or oil. |  |  |

## GAME DISC SCREENS

- 1. Sort the discs to be repaired by type (i.e. Music CDs, DVDs or Game Discs).
- 2. Sort discs by the type of repair needed (i.e. gouged, deep scratches, clean etc.)
- 3. Press Load on the Touch Screen, open the door on the Load Chamber and place the discs on the spindle with the disc labels facing down.
- Close the Load Chamber door and select the type of game (i.e. PlayStation<sup>®</sup>1, Playstation<sup>®</sup>2, Xbox or GameCube<sup>™</sup>) on the OIT.

### NOTE:

An adapter for the Disc Turntable is required for repairing or cleaning Game Cube discs.

## GAME DISC SCREEN 1

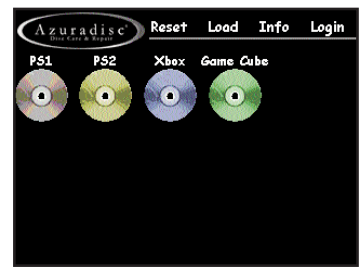

Figure 3 - Game Menu #1

| Selection | Definition                                                        |
|-----------|-------------------------------------------------------------------|
| PS 1      | Selects PlayStation®1 type discs.                                 |
| PS 2      | Selects Playstation®2 type discs.                                 |
| Xbox      | Selects Xbox type discs.                                          |
| Game Cube | Selects Game Cube® type discs (Note: Turntable Adapter Required). |

## GAME DISC SCREEN 2

5.Select the level of cleaning or repair required on the Touch Screen

Figure 4 - Game Disc Menu #2

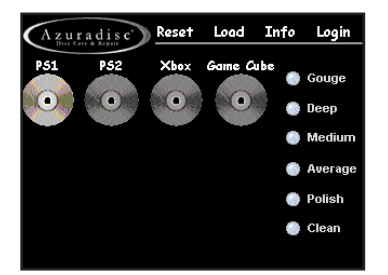

| Selection | Definition                                                |  |  |
|-----------|-----------------------------------------------------------|--|--|
| GOUGE     | For repairing extremely deep scratches or gouges.         |  |  |
| DEEP      | For repairing deeply scratched discs.                     |  |  |
| MEDIUM    | For repairing average-depth scratched discs.              |  |  |
| AVERAGE   | For repairing lightly scratched discs.                    |  |  |
| LIGHT     | For polishing lightly scuffed and scratched discs.        |  |  |
| POLISH    | For cleaning discs with fingerprints, dust, dirt, or oil. |  |  |

6. Press Start on the OIT to begin the process

# **DISC REPAIR PROGRESS SCREEN**

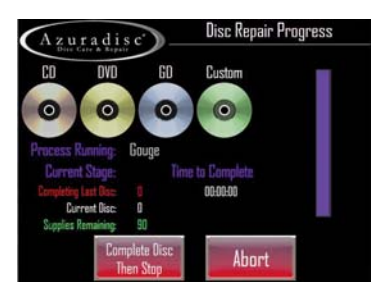

| Selection               | Definition                                                                                                    |  |  |
|-------------------------|----------------------------------------------------------------------------------------------------|--|--|
| COMPLETE DISC THEN STOP | Completes current disc repair & ends process                                                                       |  |  |
| ABORT                   | Aborts process to allow operator to check for problem<br>to reset system. You must power off and on the<br>machine |  |  |

# **INFO MENU**

Figure 5 - Info Menu

| zuradisc User Operations                 | Login   |
|------------------------------------------|---------|
| Polish Pad Status                        |         |
| <ol> <li>Liquid System Status</li> </ol> |         |
| 3 Recipes Statistics                     |         |
| 4 Game Disc Recipes Sta                  | tistics |
| 6 Component Runtimes                     |         |
| 🚯 Water & Polish Prime                   |         |
| 7 Sensor Test                            | Main    |

| Selection                      | Definition                                                                               |
|--------------------------------|------------------------------------------------------------------------------------------|
| POLISH PAD STATUS              | Allows the polish pad timers to be reset.                                                |
| LIQUID SYSTEM STATUS           | Allows the liquid system timers (water, polish, filters, and Aluminum Tube) to be reset. |
| RECIPE STATISTICS              | Displays recipe statistics and tracking; allows resetting counters.                      |
| GAME DISC RECIPE<br>STATISTICS | Displays recipe statistics and tracking for game discs; allows resetting counters.       |
| COMPONENT RUN TIME             | Tracks component run time.                                                               |
| WATER & POLISH PRIME           | Allows manual operation of water and polish pumps to prime sys-<br>tems.                 |
| SENSOR TEST                    | Shows status of disc spindles, disc count position and door sen-<br>sors.                |
| MAIN                           | Returns to Main Menu.                                                                    |

# POLISH PAD STATUS

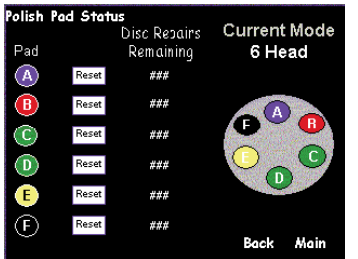

# GAME DISC RECIPE STATISTICS

|                                 |        |      | ACCOUNTS ON THE OWNER. | Constanting and in | _     |        | _     |
|---------------------------------|--------|------|------------------------|--------------------|-------|--------|-------|
| PS1                             | Gouges | Deep | Medium                 | Average            | Light | Polish | Reset |
| Track                           | 0      | 0    | 0                      | 0                  | 0     | 0      | 0     |
| Perm                            | 71     | 0    | D                      | 2                  | 0     | 0      | 73    |
| PS2                             | Gouges | Deep | Medium                 | Average            | Light | Polish | Reset |
| Track                           | 0      | 0    | 0                      | 0                  | 0     | 0      | 0     |
| Perm                            | 71     | 0    | 0                      | 0                  | 0     | 0      | 71    |
| XB                              | Gouges | Deep | Medium                 | Average            | Light | Polish | Reset |
| Track                           | 0      | 0    | 0                      | 0                  | 0     | 0      | 0     |
| Perm                            | 0      | 0    | 0                      | 0                  | 0     | 0      | 0     |
| GC                              | Gouges | Deep | Medium                 | Average            | Light | Polish | Reset |
| Track                           | 0      | 0    | 0                      | 0                  | 0     | 0      | 0     |
| Perm                            | 0      | 0    | 0                      | 0                  | 0     | 0      | 0     |
| 0 Track Recipe Totals Back Main |        |      |                        |                    |       |        |       |

#### SENSOR TEST

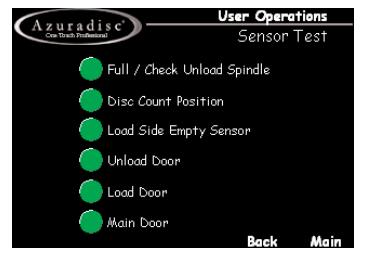

# LIQUID SYSTEM STATUS

| Azura       | disc'     | User Operations     |    |  |  |
|-------------|-----------|---------------------|----|--|--|
| Disr Carr & | Kopolit   | Liquid System Statı | IS |  |  |
|             | Condition | Time Remaining      |    |  |  |
| Water       | Change    | Reset               |    |  |  |
| Polish      | Change    | Reset               |    |  |  |
| 1st Filter  | Change    | Reset               |    |  |  |
| 2nd Filter  | Change    | Reset               |    |  |  |
| Al Pipe     | Change    | Reset               |    |  |  |
|             |           | Back Main           |    |  |  |

## COMPONENT RUN TIME

| Component Runtimes       | Total | Runtim |
|--------------------------|-------|--------|
| Polish Pad Motor         | 00:0  | 5:13   |
| Disc Turntable Motor     | 00:00 | 0:00   |
| Disc Transfer Motor      |       |        |
| Load Elevator Motor      | 00:00 | D:00   |
| Disc Turntable Lft Motor | 00:00 | 0:00   |
| Vacuum Pump              | 00:00 | D:05   |
| Water Pump               | 00:00 | 0:00   |
| Polish Pump              | 00:00 | 0:00   |
|                          | Back  | Main   |

### RECIPE STATISTICS

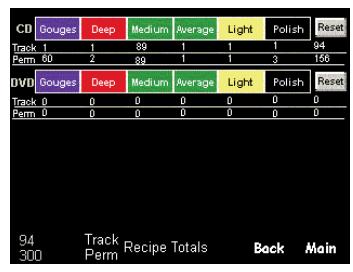

# WATER & POLISH PRIME

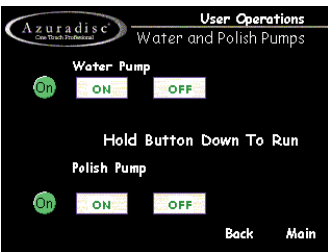

# **ADVANCED OPERATIONS**

# LOGIN SCREEN

Figure 6 - Login Screen

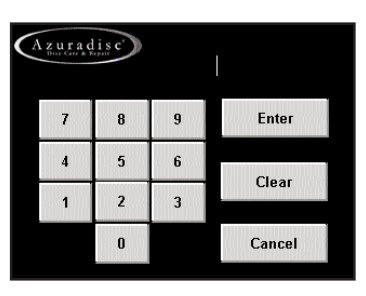

| Selection             | Definition                                                              |
|-----------------------|-------------------------------------------------------------------------|
| USER MODE             | No password required.                                                   |
| ADVANCED<br>OPERATION | Access additional user levels and maintenance tools (Password: 741852). |

# ADVANCED OPERATIONS

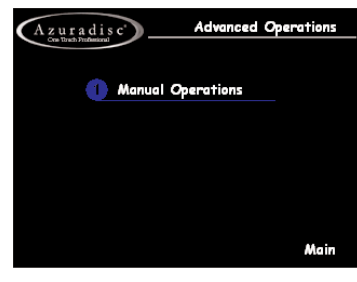

# LOAD / UNLOAD

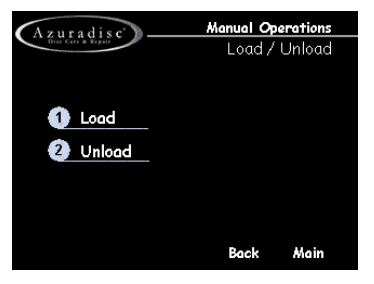

# TURNTABLE LIFT

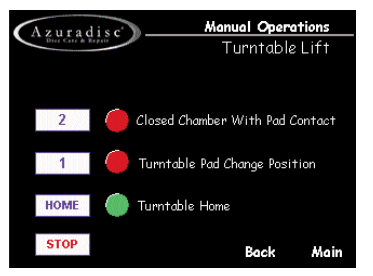

# MANUAL OPERATIONS

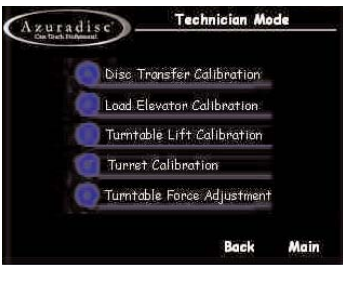

# POLISH PAD MOTOR

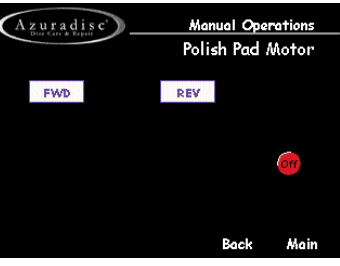

# WATER & POLISH PUMPS

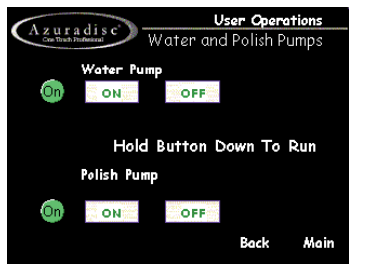

# DISC TURNTABLE

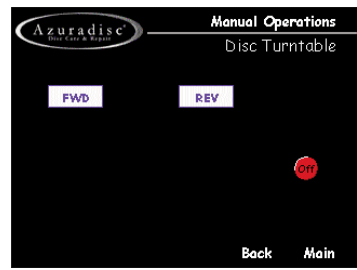

TURRET

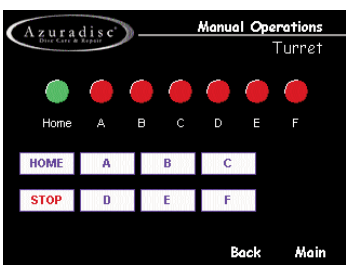

## WATER RECYCLE

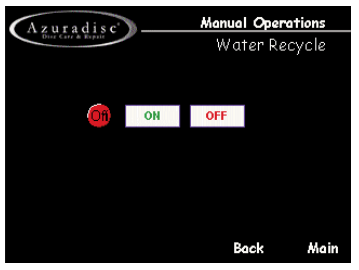

## DISC TRANSFER

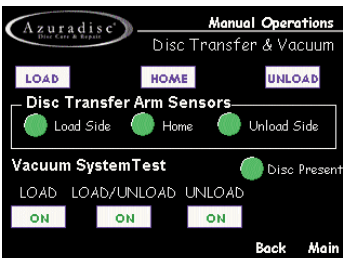

# **TECHNICIAN MODE**

Figure 7 - Login Screen

| $\zeta$ | zurad | is c' |   |        |
|---------|-------|-------|---|--------|
|         | 7     | 8     | 9 | Enter  |
|         | 4     | 5     | 6 | Clear  |
|         | 1     | 2     | 3 | Clear  |
|         |       | 0     |   | Cancel |

| Selection          | Definition                                               |
|--------------------|----------------------------------------------------------|
| USER MODE          | No password required.                                    |
| TECHNICIAN<br>MODE | To be used by advanced users only<br>(Password: 753951). |

## MAIN TECHNICIAN MENU

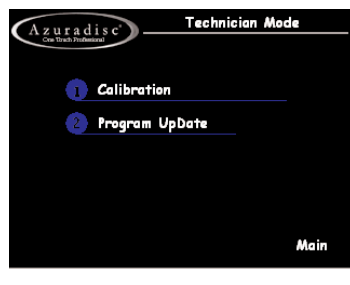

LOAD ELEVATOR CALIBRATION

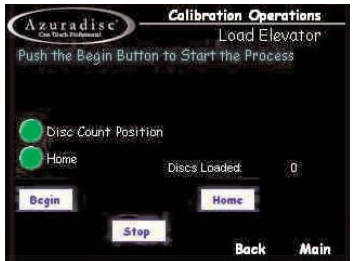

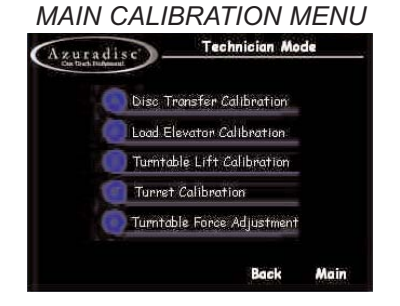

#### TURNTABLE LIFT CALIBRATION Azuradisc Colibration Operations Turntable Lift Setup

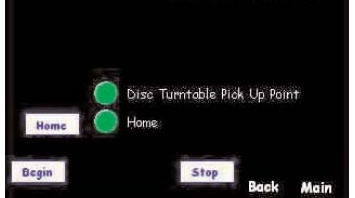

# DISC TRANSFER CALIBRATION

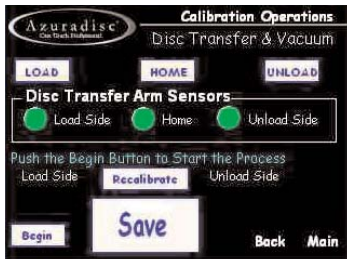

# TURRET CALIBRATION

| Azurad          |         | Calibration | <b>Operations</b><br>urret Setup |
|-----------------|---------|-------------|----------------------------------|
| Push the B      | Start D | Start E     | Stort F                          |
| Home<br>Start A |         |             |                                  |
| Start B         |         |             |                                  |
| Start C         |         |             |                                  |
| Begin           | Stop    | Back        | Main                             |

### **OPERATION & TROUBLESHOOTING**

# FORCE ADJUST SETUP

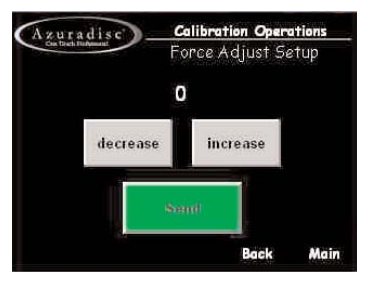

#### PROGRAM UPDATE MAIN MENU

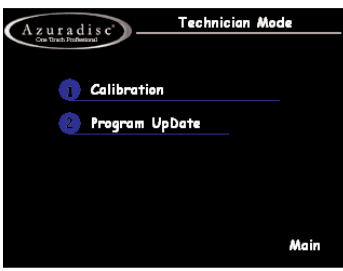

#### PROGRAM UPDATE

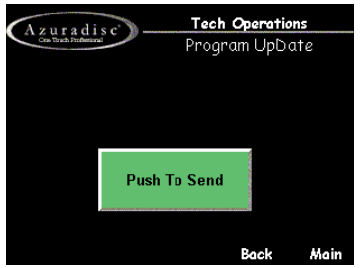

#### Advantage TROUBLESHOOTING GUIDE

| PROBLEM                        | AREA          | SEVERITY OF<br>CONSEQUENCES | POSSIBLE CAUSE(S)                    | CONFIRMATION               | SOLUTION                             | CALIBRATION<br>PROCEDURE   |
|--------------------------------|---------------|-----------------------------|--------------------------------------|----------------------------|--------------------------------------|----------------------------|
| Abrasive and/or polish pads    |               |                             |                                      |                            |                                      |                            |
| torn, off leaving adhesive on  |               |                             |                                      | Reboot machine and check   | Shut down and re-insert turntable    |                            |
| discs                          | Finish        | High                        | Turntable not spinning               | turntable station-holding  | drawer                               | Preflight Checklist        |
|                                |               |                             |                                      | Manual Operations- run     |                                      |                            |
| Concentric circular marks on   |               |                             |                                      | sanding motor while        |                                      |                            |
| disc                           | Finish        | High                        | Sanding pads not spinning            | observing pads             |                                      |                            |
|                                |               |                             |                                      | Debest mechine and sheek   | Chut down and to incost turntable    |                            |
| Deer month made on Dise        | Finish        | Llink                       | Turntable and eninging               | Rebool machine and check   |                                      | Deeflight Objectivet       |
| Deep round marks on Disc       | Finish        | High                        | i urntable not spinning              | turntable station-holding  | drawer                               | Preflight Checklist        |
| Dring on finished diago        | Finish        | L ou v                      | Liquid build up in onloch cover      | Vinite drips on discs on   | demn alath                           |                            |
| Drips on inished discs         | FINISH        | LOW                         | Liquid build-up in splash cover      |                            | Check base connections, replace      | NA                         |
|                                | Finich        | Low                         | Incufficient Delich                  | Phine pump and observe     | check hose connections, replace      | Prime Water and Daliah     |
| Hazy Discs                     | FINISH        | LOW                         |                                      | polish llow                | pump tube                            | Prime water and Polish     |
|                                |               |                             |                                      | Change Turntable force to  | Adjustment in 1 sten incremente      |                            |
|                                | Finish        | L ou v                      | Incufficient Dressure                | Change Turnable force to   | Adjustment in T step increments      | Turntable Force Adjustment |
| Hazy Discs                     | FINISH        | LOW                         |                                      | Compare block velore on    |                                      | Turntable Force Adjustment |
|                                |               |                             |                                      | Compare black veicro on    |                                      |                            |
|                                |               |                             | Liping OTEO Stage 2 and instead      | paus- F paus nave straight |                                      |                            |
|                                | Finish        | Low                         | of OTBro E Dod                       | rondom voloro              | Boplago with correct E pade          | NIA                        |
|                                | FILISI        | LOW                         | OI OI FIO F Fau                      |                            |                                      |                            |
|                                |               |                             |                                      | Prime pump and observe     | Reconnect all Quick-Disconnects      |                            |
| Pitted Discs                   | Finish        | Medium                      | Insufficient Water Flow              | water flow                 | Replace pump tube                    | Prime Water and Polish     |
| Repair marks near stacking     |               | Wediam                      |                                      | power off OTP and visually |                                      |                            |
| ring                           | Finish        | Low                         | Abrasive pad off-center              | inspect pads               | Re-center abrasive pads in holders   | NA                         |
| g                              | Frror         | 2011                        |                                      | Manual Operations- Disc    |                                      |                            |
| "Dropped Disc" Error           | Message       | Low                         | DSS Set too high                     | Transfer                   | Calibrate DSS                        | DSS Setup                  |
|                                | meeeage       |                             | 200 000 000g.i                       |                            | Pull out load spindle drawer and re- |                            |
| "Failed to Home Load           | Error         |                             | Black plastic lift ring is under the |                            | boot: elevator should home           |                            |
| Elevator" message on start-up  | Message       | Medium                      | load elevator                        | Visual Inspection          | normally                             | NA                         |
|                                | meeeuge       |                             | All three suction cups not           | Move the elevator fork by  |                                      |                            |
|                                | Error         |                             | contacting the disc due to loose     | hand to check for loose    | Disassemble track and tighten        |                            |
| "Failed to Pick Up Disc" Error | Message       | Low                         | elevator screws                      | screws                     | screws. re-assemble with Loctite     | Load Elevator Calibration  |
|                                | j.            | -                           |                                      |                            |                                      |                            |
| Load Elevator over-running top | Load          |                             |                                      | Push "Mode" on Vacuum      | Use the up and down arrows to        |                            |
| of tower during calibration    | Chamber       | Medium                      | Vacuum switch set incorrectly        | guage, P1should read -7.00 | adjust P1 to -7.00                   | NA                         |
| 5                              |               |                             |                                      |                            | Thoroughly clean reservoir, filters  |                            |
|                                |               |                             |                                      |                            | and flush water lines. Refill with   |                            |
|                                | Recirculation |                             | Bacterial growth in water            |                            | water + A&B solutions and prime      |                            |
| Unpleasant odor                | System        | Low                         | reservoir                            | Open water reservoir lid   | water lines                          | Prime Water and Polish     |
| White sediment in Water        | Recirculation |                             | Coagulation tube not working         | No "Cottage Cheese"        | Replace Al pipe, verify voltage      |                            |
| Reservoir                      | System        | Low                         | correctly                            | appearance in filter 1     | between AI pipe and outer tube       | NA                         |

| White sediment in Water                | Recirculation                         |      |                                 | Remove filters 1 and 2 and   |                                   |                             |
|----------------------------------------|---------------------------------------|------|---------------------------------|------------------------------|-----------------------------------|-----------------------------|
| Reservoir                              | System                                | Low  | Hole in filters 1 or 2          | wash out, looking for leaks  | Replace leaking filter            | NA                          |
|                                        | Error                                 |      | Fluid hoses contacting disc     | Manual Operations- Disc      | Secure Fluid hoses with Zip Ties  |                             |
| "Dropped Disc" Error                   | Message                               | Low  | during transfer                 | Transfer                     | clear of disc path                | NA                          |
|                                        | Error                                 |      | Transfer arm suction cups not   | Manual Operations-           | •                                 |                             |
| "Failed to Pick Up Disc" Error         | Message                               | Low  | centered over disc              | Transfer Arm Test            | Calibrate transfer arm            | Transfer Arm Calibration    |
|                                        | , , , , , , , , , , , , , , , , , , , |      |                                 |                              | Check the chamber for             |                             |
|                                        | Repair                                |      | Disc caught between upper and   | Open Main door and check     | obstructions that knock the disc  | Manual Operations, Transfer |
| Damaged Discs                          | Chamber                               | Hiah | lower splash housings           | turntable during process     | from the transfer arm             | Arm Test                    |
|                                        |                                       | 5    | <u> </u>                        | 51                           |                                   |                             |
|                                        | Repair                                |      | Two discs being repaired at the | Open Main door and check     | Adjust DSS to prevent double disc |                             |
| Damaged Discs                          | Chamber                               | High | same time                       | turntable during process     | pickup                            | DSS Setup                   |
|                                        |                                       | Ŭ    |                                 | Finished discs are verv      |                                   | •                           |
|                                        | Repair                                |      |                                 | warm and possibly pitted.    | Reconnect all Quick-Disconnects.  |                             |
| Noise- grinding during repairs         | Chamber                               | Hiah | Insufficient Water Flow         | bubbles in water line        | Replace pump tube                 | Prime Water and Polish      |
|                                        | Repair                                | Ŭ    |                                 | Finished discs are verv      |                                   |                             |
| Noise- grinding during repairs         | Chamber                               | High | Too much repair pressure        | warm                         | Decrease turntable force          | Turntable Force Adjustment  |
|                                        | Repair                                | Ŭ    | Polish Shaft gear or drive gear | Visually inspect gears using |                                   | ,                           |
| Noise- whining during repairs          | Chamber                               | Low  | worn or broken                  | Turret Test                  | Replace worn or broken gears      | Turret Calibration          |
| 55.                                    |                                       | -    | Polish Shaft gear to drive gear | Visually inspect gears using |                                   |                             |
| Noise- whining during repairs          |                                       | Low  | out of tolerance                | Turret Test                  | Calibrate Turret                  | Turret Calibration          |
|                                        |                                       | -    |                                 | Occasional Dropped Disc      |                                   |                             |
|                                        |                                       |      |                                 | and Failed to Pick Up Disc   |                                   |                             |
|                                        |                                       |      | Incorrect com cable between     | errors on screen, but        |                                   |                             |
| False Error messages                   | Touch                                 |      | Touch Screen and Control        | machine continues to         |                                   |                             |
| displayed                              | Screen                                | Low  | Boards                          | operate correctly            | Replace Com cable                 | NA                          |
|                                        | 0010011                               | 2011 | 200.00                          | Visually check cable at      |                                   |                             |
| Freeze at "Loading Please              | Touch                                 |      |                                 | Touch Screen and Control     |                                   |                             |
| Wait"                                  | Screen                                | Low  | Com cable disconnected          | Board                        | Re-connect cable                  | NA                          |
| - Trait                                | 0010011                               | 2011 |                                 | Bound                        |                                   |                             |
| Partial blackout of Touch              | Touch                                 |      | Touch Screen retaining screws   | Screws should be installed   | Remove and re-install screws      |                             |
| Screen                                 | Screen                                | Low  | too tight                       | finger-tight with Loctite    | finger tight with Loctite         | NA                          |
| "Failed to Home Turntable"             | Turntable                             | 2011 | Turntable Drawer not properly   |                              | Power off OTP and re-seat         |                             |
| message on start-up                    | Drawer                                | Low  | seated                          | Re-seat drawer               | Turntable Drawer                  | NA                          |
| ······································ |                                       |      |                                 | Coupler ok. No position      |                                   |                             |
|                                        | Turntable                             |      |                                 | reporting in Motor Position  |                                   |                             |
| Turntable not spinning                 | Drawer                                | Hiah | Bad control board output        | screen                       | Replace encoder                   | Manual ops. Motor Position  |
| g                                      |                                       |      |                                 | Coupler ok No position       |                                   |                             |
|                                        | Turntable                             |      |                                 | reporting in Motor Position  |                                   |                             |
| Turntable not spinning                 | Drawer                                | Hiah | Bad Turntable motor encoder     | screen                       | Replace encoder                   | Manual ops. Motor Position  |
| ·                                      | Turntable                             |      | Broken or Loose Turntable       | If turntable spins but motor |                                   |                             |
| Turntable not spinning                 | Drawer                                | Hiah | Coupler                         | shaft does not spin          | replace or tighten coupler        | Manual ops. turntable       |
| g                                      | Turntable                             |      |                                 | Visually confirm wires       |                                   |                             |
| Turntable not spinning                 | Drawer                                | Hiah | Motor wires disconnected        | connected to motor           | Re-connect motor                  | Manual ops. turntable       |
| "Failed to Home Turret"                | Turret                                |      | Turret Drawer not properly      |                              | Power off OTP and re-seat Turret  |                             |
| message on start-up                    | Drawer                                | Low  | seated                          | Re-seat drawer               | Drawer                            | NA                          |
|                                        |                                       |      |                                 |                              |                                   |                             |
|                                        |                                       |      |                                 | When the start button is     |                                   |                             |
|                                        |                                       |      |                                 | pressed the load elevator    |                                   |                             |
|                                        |                                       |      |                                 | does not come up and the     |                                   |                             |
|                                        |                                       |      |                                 | disc count is verry large    |                                   |                             |
|                                        |                                       |      |                                 | Also durring the calibration |                                   |                             |
|                                        |                                       |      |                                 | the first ten discs do not   |                                   |                             |
|                                        |                                       |      |                                 | move and the pro instantly   |                                   |                             |
| I oad Elevator not raising when        |                                       |      |                                 | asks to put the one disc on  |                                   |                             |
| start button is pressed and            |                                       |      |                                 | the elevator. The one disc   |                                   |                             |
| giving a very low or high disc         | Load                                  |      | Slit mask has moved over the    | moves up slowly to meet      |                                   |                             |
| count                                  | Chamber                               | High | disc present sensor             | the suction cups             | Remove the slip mask              | NA                          |
|                                        | Shanbo                                |      |                                 |                              |                                   |                             |

#### Advantage TROUBLESHOOTING GUIDE

| PROBLEM                        | AREA    | SEVERITY OF<br>CONSEQUENCES | POSSIBLE CAUSE(S)                    | CONFIRMATION               | SOLUTION                             | CALIBRATION<br>PROCEDURE   |
|--------------------------------|---------|-----------------------------|--------------------------------------|----------------------------|--------------------------------------|----------------------------|
| Abrasive and/or polish pads    |         |                             |                                      |                            |                                      |                            |
| torn, off leaving adhesive on  |         |                             |                                      | Reboot machine and check   | Shut down and re-insert turntable    |                            |
| discs                          | Finish  | High                        | Turntable not spinning               | turntable station-holding  | drawer                               | Preflight Checklist        |
|                                |         |                             |                                      | Manual Operations- run     |                                      |                            |
| Concentric circular marks on   |         |                             |                                      | sanding motor while        |                                      |                            |
| disc                           | Finish  | High                        | Sanding pads not spinning            | observing pads             |                                      |                            |
|                                |         |                             |                                      | Reboot machine and check   | Shut down and re-insert turntable    |                            |
| Deep round marks on Disc       | Finish  | High                        | Turntable not spinning               | turntable station-holding  | drawer                               | Preflight Checklist        |
|                                |         |                             |                                      | White drips on discs on    | Clean upper splash cover with        |                            |
| Drips on finished discs        | Finish  | Low                         | Liquid build-up in splash cover      | Unload Spindle             | damp cloth                           | NA                         |
|                                |         |                             |                                      | Prime pump and observe     | Check hose connections, replace      |                            |
| Hazy Discs                     | Finish  | Low                         | Insufficient Polish                  | polish flow                | pump tube                            | Prime Water and Polish     |
|                                |         |                             |                                      |                            | Increase Turntable Force             |                            |
|                                |         |                             |                                      | Change Turntable force to  | Adjustment in 1 step increments      |                            |
| Hazy Discs                     | Finish  | Low                         | Insufficient Pressure                | see if finish improves     | until finish improves                | Turntable Force Adjustment |
|                                |         |                             |                                      | Compare black velcro on    |                                      |                            |
|                                |         |                             |                                      | pads- F pads have straight |                                      |                            |
|                                |         |                             | Using OT50 Stage 2 pad instead       | rows, OT50 pads have       |                                      |                            |
| Hazy Discs                     | Finish  | Low                         | of OTPro F Pad                       | random velcro              | Replace with correct F pads          | NA                         |
|                                |         |                             |                                      |                            |                                      |                            |
|                                |         |                             |                                      | Prime pump and observe     | Reconnect all Quick-Disconnects,     |                            |
| Pitted Discs                   | Finish  | Medium                      | Insufficient Water Flow              | water flow                 | Replace pump tube                    | Prime Water and Polish     |
| Repair marks near stacking     |         |                             |                                      | power off OTP and visually |                                      |                            |
| ring                           | Finish  | Low                         | Abrasive pad off-center              | inspect pads               | Re-center abrasive pads in holders   | NA                         |
|                                | Error   |                             |                                      | Manual Operations- Disc    |                                      |                            |
| "Dropped Disc" Error           | Message | Low                         | DSS Set too high                     | Transfer                   | Calibrate DSS                        | DSS Setup                  |
|                                |         |                             |                                      |                            | Pull out load spindle drawer and re- |                            |
| "Failed to Home Load           | Error   |                             | Black plastic lift ring is under the |                            | boot; elevator should home           |                            |
| Elevator" message on start-up  | Message | Medium                      | load elevator                        | Visual Inspection          | normally                             | NA                         |
|                                |         |                             | All three suction cups not           | Move the elevator fork by  |                                      |                            |
|                                | Error   |                             | contacting the disc due to loose     | hand to check for loose    | Disassemble track and tighten        |                            |
| "Failed to Pick Up Disc" Error | Message | Low                         | elevator screws                      | screws                     | screws, re-assemble with Loctite     | Load Elevator Calibration  |

## Advantage TROUBLESHOOTING GUIDE

|                               |        | SEVERITY OF  |                                 |                            |                                   | CALIBRATION                |
|-------------------------------|--------|--------------|---------------------------------|----------------------------|-----------------------------------|----------------------------|
| PROBLEM                       | AREA   | CONSEQUENCES | POSSIBLE CAUSE(S)               | CONFIRMATION               | SOLUTION                          | PROCEDURE                  |
| Abrasive and/or polish pads   |        |              |                                 |                            |                                   |                            |
| torn, off leaving adhesive on |        |              |                                 | Reboot machine and check   | Shut down and re-insert turntable |                            |
| discs                         | Finish | High         | Turntable not spinning          | turntable station-holding  | drawer                            | Preflight Checklist        |
|                               |        |              |                                 | Manual Operations- run     |                                   |                            |
| Concentric circular marks on  |        |              |                                 | sanding motor while        |                                   |                            |
| disc                          | Finish | High         | Sanding pads not spinning       | observing pads             |                                   |                            |
|                               |        |              |                                 |                            |                                   |                            |
|                               |        |              |                                 | Reboot machine and check   | Shut down and re-insert turntable |                            |
| Deep round marks on Disc      | Finish | High         | I urntable not spinning         | turntable station-holding  | drawer                            | Preflight Checklist        |
|                               |        |              |                                 | White drips on discs on    | Clean upper splash cover with     |                            |
| Drips on finished discs       | Finish | Low          | Liquid build-up in splash cover | Unload Spindle             | damp cloth                        | NA                         |
|                               |        |              |                                 | Prime pump and observe     | Check hose connections, replace   |                            |
| Hazy Discs                    | Finish | Low          | Insufficient Polish             | polish flow                | pump tube                         | Prime Water and Polish     |
|                               |        |              |                                 |                            | Increase Turntable Force          |                            |
|                               |        |              |                                 | Change Turntable force to  | Adjustment in 1 step increments   |                            |
| Hazy Discs                    | Finish | Low          | Insufficient Pressure           | see if finish improves     | until finish improves             | Turntable Force Adjustment |
|                               |        |              |                                 | Compare black velcro on    |                                   |                            |
|                               |        |              |                                 | pads- F pads have straight |                                   |                            |
|                               |        |              | Using OT50 Stage 2 pad instead  | rows, OT50 pads have       |                                   |                            |
| Hazy Discs                    | Finish | Low          | of OTPro F Pad                  | random velcro              | Replace with correct F pads       | NA                         |
|                               |        |              |                                 |                            |                                   |                            |
|                               |        |              |                                 | Prime pump and observe     | Reconnect all Quick-Disconnects,  |                            |
| Pitted Discs                  | Finish | Medium       | Insufficient Water Flow         | water flow                 | Replace pump tube                 | Prime Water and Polish     |

# **PREVENTIVE MAINTENANCE**

The Advantage •••••••••••••••••••••••

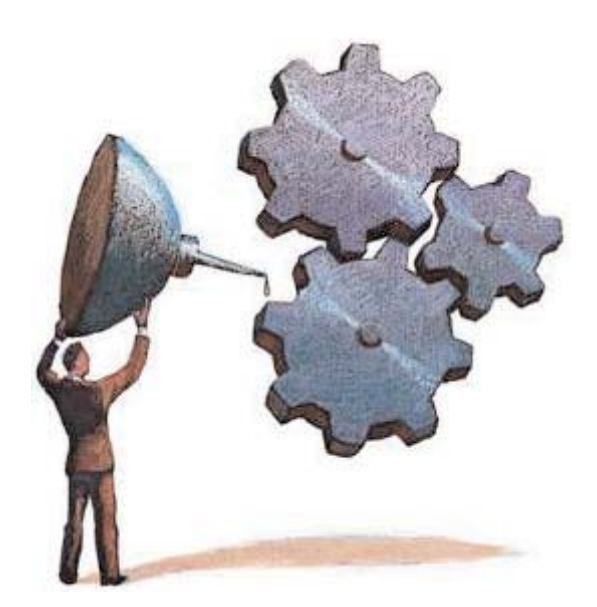

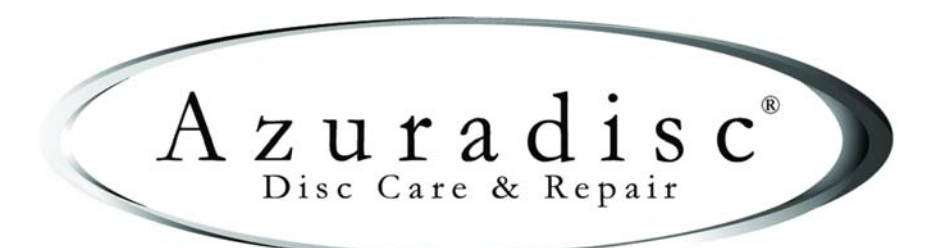

08-04-2005

© 2003 Azuradisc<sup>®</sup> All rights reserved. Printed in the U.S.A.

Ver 1.0

# TABLE OF CONTENTS

| SAFETY                                  | 3   |
|-----------------------------------------|-----|
| TRAINING OPTIONS                        | 3   |
| FACTORY TRAINING                        | 3   |
| ADDITIONAL TRAINING                     | . 3 |
| CONTACT US                              | . 3 |
| DISCLAIMER                              | . 3 |
| PART IDENTIFICATION                     | 4   |
| INTRODUCTION                            | . 5 |
| PRE-START CHECKLIST                     | . 5 |
| MAINTENANCE REQUIREMENTS                | . 6 |
| MAINTENANCE SCHEDULE                    | . 7 |
| MAINTENANCE & SUPPLY ITEM USAGE CHART   | . 8 |
| TURRET INSPECTION & MAINTENANCE         | . 9 |
| GENERAL                                 | 9   |
| CHECK & CLEAN TURRET & TOP SPLASH COVER | . 9 |
| REPLACING POLISH PADS                   | 10  |
| REPLACING POLISH HEADS                  | 11  |
| REPLACING POLISH HEAD GEARS             | 12  |
| DISC TURNTABLE                          | 13  |
| WATER RECIRCULATION SYSTEM              | 13  |
| REACTOR CHAMBER                         | 14  |
| WATER SYSTEM FILTERS                    | 15  |
| To Service Filters 1&2                  | 15  |
| To Service Filter 3                     | 15  |
| ADVANTAGE COMPONENT LABELS              | 16  |
| LABEL SAMPLES                           | 17  |
|                                         |     |

# SAFETY

Safety is the highest priority in the Azuradisc product line, and we have achieved safe designs with user-friendly interfaces through extensive research and maximized use of technology for all of our machines. It is the operator's responsibility to be familiar with the operation of the machine and routinely follow the maintenance instructions provided in this manual.

#### WARNING:

The Machine must be turned OFF for maintenance. Unless otherwise stated in this manual, all product maintenance instructions MUST be performed with the machine turned OFF and the power lead removed from the rear socket.

When using the Advantage disc repair machine, the following basic safety precautions should always be followed to reduce the risk of fire, electric shock, and/or injury to persons:

- · Read this manual before assembling or using the machine.
- Use this machine only for its intended use as described in this manual.
- Use only with Azuradisc recommended accessories and repair materials. (The use of repair materials not evaluated for use with this machine may damage discs permanently, cause injuries, and/or void the war-ranty.)
- This machine is not intended for use by children or infirm persons.
- Do not operate this machine if it has a damaged cord or plug, is not working properly, has been damaged, or immersed in water. Return the machine to Azuradisc or authorized technician for examination, repair, or adjustment.
- To disconnect, turn off the machine, then remove plug from the electrical outlet.
- When using an extension cord, use a grounded plug or socket to connect the machine.
- Disconnect electrical supply before cleaning.

# TRAINING OPTIONS

# FACTORY TRAINING

Training sessions may be scheduled with a Factory Direct Representative by calling the corporate headquarters Tech Services Department in the United States of America at 1.480.827.8786. For participation and availability outside of the United States, please contact your local distributor.

#### ADDITIONAL TRAINING

Contact the local sales representative or distributor for participation pricing and availability of additional training options.

# CONTACT US

#### **Corporate Headquarters:**

United States of America Azuradisc Corporate Headquarters 2885 N. Nevada St. Suite #140 Chandler AZ, 85225 www.azuradisc.com Technical Support: 1.480.827.8786 Sales Inquires: 1.800.933.4923 Email: support@azuradisc.com

# Azuradisc South Pacific Headquarters

New Zealand Gateway Park, Unit 5 59 Paul Matthews Road North Harbour, Auckland 3013 New Zealand POSTAL ADDRESS P.O. Box 303-352 North Harbour, Auckland 3013 New Zealand Telephone: +64.9.414.1430 Email: newzealandinfo@azuradisc.com Azuradisc Australia Telephone: 1.300.360.565 Fax: 1.300.360.144 Email: australiainfo@azuradisc.com

# DISCLAIMER

 $\ensuremath{\mathbb{C}}$  2003 Azuradisc^ $\ensuremath{\mathbb{R}}$  . All rights reserved. Printed in the U.S.A.

DISCLAIMER: This document provides information about the Azuradisc Advantage disc repair machine. All software included with the Advantage is furnished under license and may not be used or copied except in accordance with the terms of the Software License Agreement herein. Except as permitted by licensing. No part of this document may be reproduced, stored in a retrieval system, or transmitted, in any form or by any means, electronic, mechanical, recording, or otherwise, without the express prior written permission of Azuradisc Incorporated. The examples provided in this document are solely for illustrative purposes and may need to be modified to assure proper functioning on actual repair machine(s). Azuradisc assumes no liability for damages incurred directly or indirectly from errors or omissions contained in this document, or discrepancies between the product and this document. The content of this document is subject to change without notice.

All other product names or logos mentioned herein are the property of their respective companies. Reference herein to any specific commercial firm, commercial product, process, or service by trade name, trademark, manufacturer, or otherwise, does not constitute or imply its endorsement, recommendation, or favoring by Azuradisc or the individual employees of Azuradisc. For additional information, visit www.azuradisc.com.

# THE ADVANTAGE PART IDENTIFICATION Operator Interface Touchscreen (OIT) On/Off Button (2) (3) Turret Polish Head With Pads (4) (2) (20) 1 (5) **Disc Turntable** (6) Splash Guard Disc Transfer Arm (7) (8) Unload Chamber 4 (With Spindle Inside) (9) Load Chamber (With Spindle Inside) 8 (10) Polish Pump 10 (11) Polish Reservoir 11 (12) Water Pump 12 (13) Filters 1 & 2 (Inside Water Pitcher) (14) Serial Number Label (Inside Cabinet) (15) Water Recirculation System (16) Water Tank Water Pitcher (17) (18) Filter 3 (Inside Water Tank) (19) Caster Locks (20) Lock-Out/Maintenance Key

# INTRODUCTION

This guide provides specific maintenance instructions and schedule requirements for the Advantage Disc Repair Machine. To ensure optimal performance, maximize supply usage, and minimize errors during operation:

- Replace supply items when indicated by the Operator Interface Touchscreen (OIT)
- Regularly perform the maintenance procedures in this manual.

#### WARNING:

Unless otherwise stated in this manual, all product maintenance instructions MUST be performed with the machineturned OFF and the power cord removed from the rear socket.

# **PRE-START CHECKLIST**

After performing maintenance procedures, ensure all of the following items are complete before initializing the machine for use:

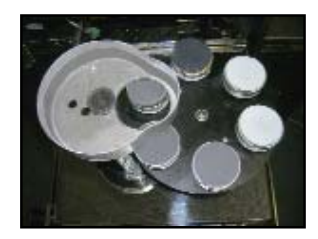

• All Polish Pads are fitted to the Polish Heads Properly.

Polish Pad Drawer -

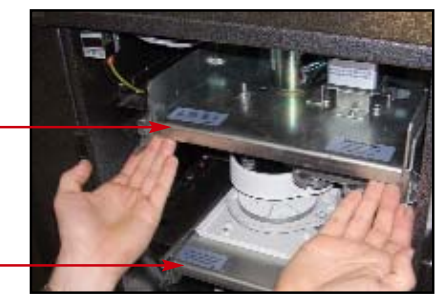

Disc Turntable Drawer -

- Polish Pad Drawer is fully inserted and locked into position. If you pull on the drawer it shouldn't budge.
- Disc Turntable Drawer is correctly locked in position. If you pull on the drawer it shouldn't budge.

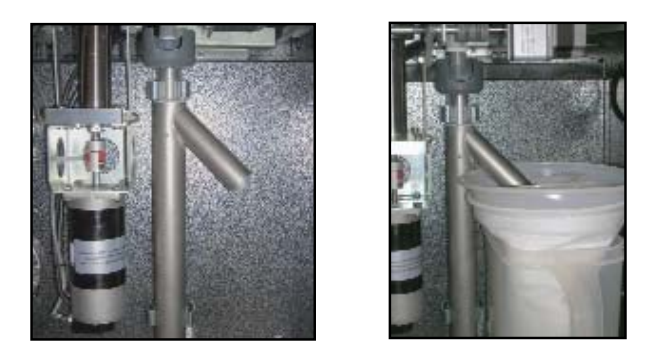

· Reactor Chamber is installed correctly with exit feeding into the first filter in the water pitcher.

#### **PREVENTIVE MAINTENANCE**

• Waste Water is feeding properly into the Aluminum Coagulation Tube.

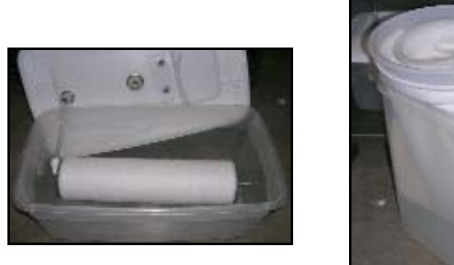

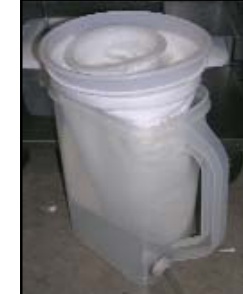

- Water level is correct and filters are in place.
- A&B Solution has been added to the water, and the water pumps have been primed and do not contain air pockets or air bubbles.

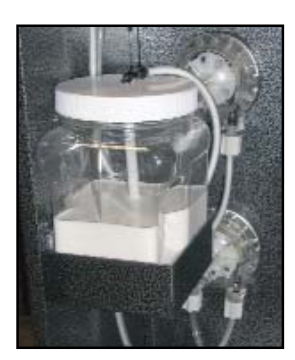

• Polish bottle is full and system is primed, insure no air bubbles or air pockets are in the feed lines.

If all items have been checked and are correct, turn the machine on and allow it to initialize.

# MAINTENANCE REQUIREMENTS

The following items are required to perform the maintenance procedures for the Advantage Disc Repair Machine:

- 1 For detailed knowledge and understanding the operation instructions, refer to:
  - Quick Start Manual or
  - Operation Manual.
- 2. Basic understanding of the various names and positions of the parts of the machine; refer to the Part Identification section of this manual.
- 3. Knowledge of the procedures required to access the various parts.

The following tools are required to complete instructions in this manual:

10 mm Bottle Brush

Advantage Maintenance Kit: (actual contents may vary from photo)

1 - #0 Phillips Screwdriver

- 1 #2 Phillips Screwdriver
- 1 #3 Slotted Driver
- 4 Fluran Tubing 5"x5"
- 2 Small Suction Cups
- 1 5.5 Amp Fuse
- 1 Elbow
- 3 V-Seals for Dongle
- 15 E-Clips 3/32 (Retaining Clips)

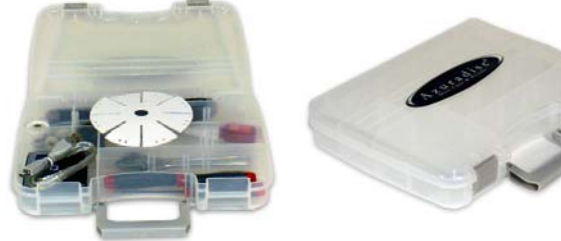

- 30 Polish Head Springs
- 1 Flash Card Reader
- 6 Small Head Gears
- 1 Large Head Gear
- 30 Zip Ties
- 2 Zip Tie Holders
- 1 Red Coupling Platen Shaft
- 2 Bearings
- 1 Gray Coupling
- 1 Crescent Wrench
- 1 Disc Turntable Pad
- 1 Loctite
- 1 .050 Allen Wrench
- 1 5/64 Allen Wrench
- 1 3/32 Allen Wrench

# MAINTENANCE SCHEDULE

There are the two maintenance schedules (based on a "medium" repair selection for most repairs):

- Schedule One: For quantities less than 50 disc repairs per day.
- Schedule Two: For quantities between 50-100 disc repairs per day.

Select the schedule that applies to the machine usage (Schedule One or Schedule Two) and follow the schedule based on either the average number of disc repairs performed or the amount of time, whichever comes first. For example, using Schedule Two, the Top Splash cover would be cleaned every 500 disc repairs or weekly, whichever came first.

The four maintenance tasks to be performed are:

- Check: The item should be visually inspected and checked as required
- Clean: The item should be specifically cleaned as required
- · Replace: The item should be replaced with a new part
- Lubricate: Grease and lubricate parts as required

## IMPORTANT:

- 1. If average disc repair quantity is greater than 100 discs per day, the following maintenance schedule may need to be modified.
- 2. If the machine is not used for 3 or more days:
  - a. Check the filters, polish, and the water levels before using.
  - b. The schedule should be based on time rather than the "number of discs repaired."

## PREVENTIVE MAINTENANCE

|                       |               |                         |                       | After 100 disc<br>repairs OR | After 500 disc<br>repairs OR | After 1000 disc<br>repairs OR |
|-----------------------|---------------|-------------------------|-----------------------|------------------------------|------------------------------|-------------------------------|
|                       | Schedule One: | Before any disc repairs | After 90 disc repairs | Weekly                       | Every 2 weeks                | Monthly                       |
| Item:                 | Schedule Two: | Before any disc repairs | After 90 disc repairs | Daily                        | Weekly                       | Every 2 weeks                 |
| Turret                |               | Check                   | Check                 | Check                        | Check                        | Clean                         |
| Top Splash            | Cover         |                         |                       |                              | Clean                        | Clean                         |
| Drain Hole            |               | Check                   | Check                 | Check                        | Clean                        | Clean                         |
| Disc Turnta           | ble           |                         |                       |                              | Clean                        | Clean                         |
| Disc Transf           | er Cups       |                         |                       |                              | Clean                        | Clean                         |
| Bottom Spl            | ash Cover     |                         |                       |                              | Clean                        | Clean                         |
| Lower Tray            |               |                         |                       |                              |                              | Clean                         |
| Sensors               |               |                         |                       |                              |                              | Clean                         |
| Water                 |               | Check                   |                       |                              |                              | Replace                       |
| Aluminum <sup>-</sup> | Tube          |                         |                       | Clean*                       | Clean*                       | Clean*                        |
| 1st Filter            |               |                         |                       | Clean                        | Clean or Replace             | Clean or Replace              |
| 2nd Filter            |               |                         |                       |                              | Clean                        | Replace                       |
| Water & Po            | lish Tubing   | Check                   |                       |                              |                              | Clean                         |
| Polish                |               | Check**                 |                       |                              |                              |                               |

\* Replace when walls of tube are nearly worn through.

\*\* Add as required.

## MAINTENANCE AND SUPPLY ITEM USAGE CHART

The Mean Time Between Failures (MTBF) Rating is the life expectancy of maintenance and supply items.

The following information is based on average use of the OTPro maintenance and supply items. Actual usage time may vary.

| Maintenance Item:    | MTBF Rating:                 |
|----------------------|------------------------------|
| Water Pump           | 1500 hours                   |
| Polish Pump          | 1500 hours                   |
| Polish Pad Motor     | 2000 hours                   |
| Turntable Motor      | 2000 hours                   |
| Turret Motor         | 700 hours                    |
| Turntable Lift Motor | 700 hours                    |
| Gears                | 5,000 - 10,000 Discs*        |
| Belts                | 12 Months or Sooner*         |
| Splash Guard         | Extreme Use or Breakage only |

\* Based on actual wear or usage

| Supply Item:     | MTBF Rating: |
|------------------|--------------|
| Polishing Pad #A | 90 Discs     |
| Polishing Pad #B | 90 Discs     |
| Polishing Pad #C | 90 Discs     |
| Polishing Pad #D | 90 Discs     |
| Polishing Pad #E | 90 Discs     |
| Polishing Pad #F | 90 Discs     |
| Polish*          | 240 Discs    |
| 1st. Filter**    | 5000 Minutes |
| 2nd. Filter**    | 5000 Minutes |
| 3rd. Filter**    | 5000 Minutes |
| Aluminum Tube**  | 5000 Minutes |

\* Based upon container size

\*\* See the "Water Recirculation System" section of this manual for cleaning instructions.

# **TURRET INSPECTION & MAINTENANCE**

# GENERAL

This section contains instructions for checking and cleaning the Turret.

For optimal use of the Advantage:

- Check the Turret prior to each use of the machine.
- Clean the Turret after every 1000 disc repairs.

## CHECK AND CLEAN TURRET AND TOP SPLASH COVER

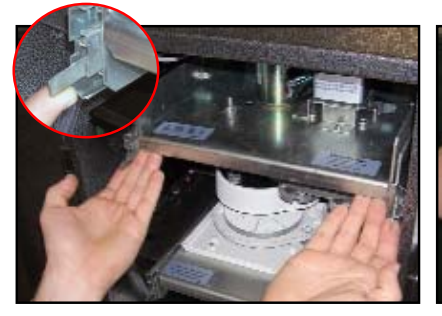

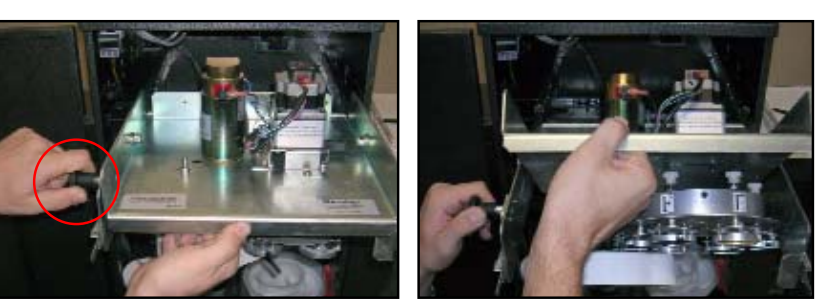

- 1. Lift both Release Tabs and pull out the Polishing Pad Turret Drawer.
- 2. Pull drawer out. Pull knob on left side of drawer out. While holding knob out, slowly lift drawer up and rotate back. Release knob into place.

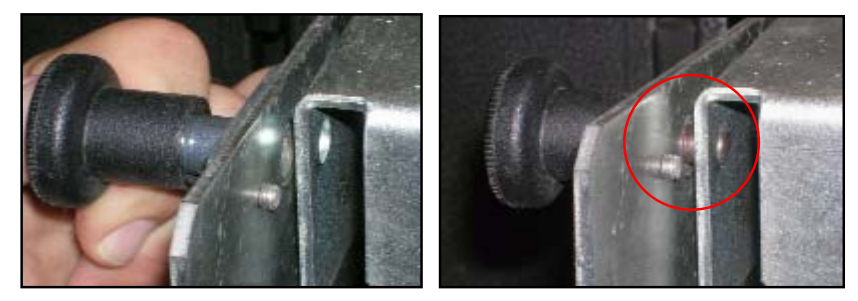

3. Ensure that the turret drawer knob is locked in place.

#### NOTE:

Azuradisc Optical Spray Cleaner may be used to help loosen polish build-up.

- 4. Check all springs on the Polish Heads to ensure they are in satisfactory working condition.
- 5. Check Polish Heads to ensure they spin freely.
- 6. Check the gears for damage and verify that set screws are secure. (Refer to the "Replacing Polish Pad Gears" section of this manual)
- 7. Remove the Polish Pads. (Refer to the "Replacing Polish Pads" section of this manual)
- 8. Clean the protective plastic splash cover using a toothbrush, lint-free cloth and warm water. Use care when handling the splash cover to avoid damage.
- 9. Clean any polish residue from the Polish Heads.
- 10. Remove any dust or dirt from entire unit.
- 11. Re-install or replace Polish Pads according to color code, and ensure pads are centered on the Polish Heads. (Refer to the "Replacing Polish Pads" section of this manual)
- 12. Pull drawer knob again to flip Turret back over and close Drawer.
- 13. Ensure Drawer Latches are secure.

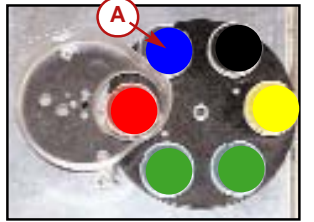

### **REPLACING POLISH PADS**

#### NOTE:

When Polish Pads are changed before a notification is shown on the OIT, the operator <u>MUST</u> reset the appropriate system status item to prevent false notifications.

From the MAIN MENU on the OIT, select "INFO" and then "POLISH PAD STATUS". Select "RESET" for the appropriate Polish Pad(s).

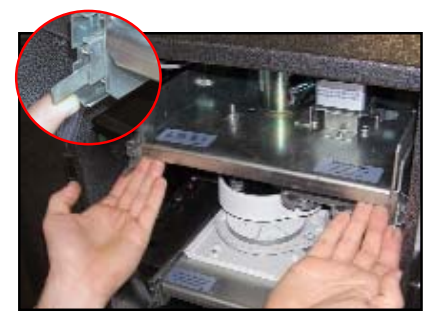

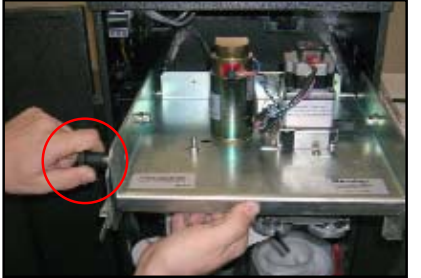

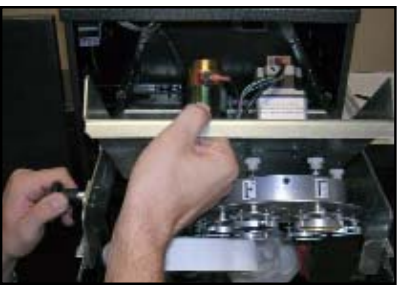

1. Lift both Release Tabs and pull out the Polishing Pad Turret Drawer.

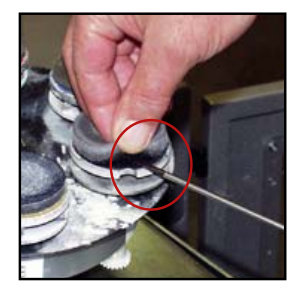

 Carefully lift the edge of the Polish Pad and insert the tip of a small flat screwdriver between the "hook and loop" fastener as shown.

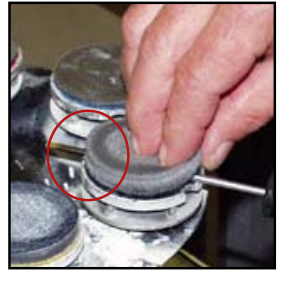

 Push the screwdriver through the "hook and loop" fastener until it extends out the opposite side of the Polish Head.

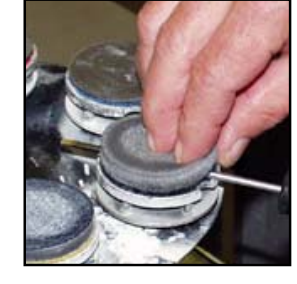

slowly lift drawer up and rotate back. Release knob into place.

2. Pull drawer out. Pull knob on left side of drawer out. While holding knob out,

5. While holding the "hook and loop" fastener down on the Polish Head with the screwdriver, turn the Polish Head to remove the Pad.

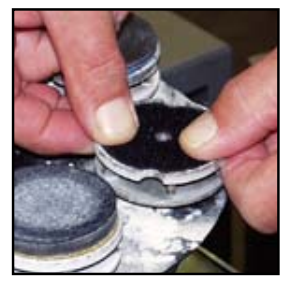

 Prior to installing a new Polish Pad, verify the "hook and loop" fastener is firmly attached to the Polish Head.

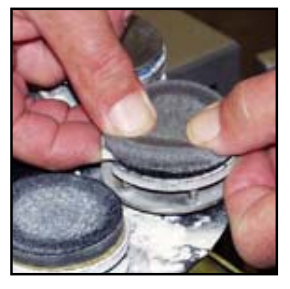

Incorrect

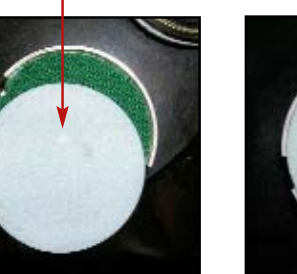

7. Place the new pad on the Polish Head. Ensure the Pad is centered on the Polish Head and firmly in place.

Correct

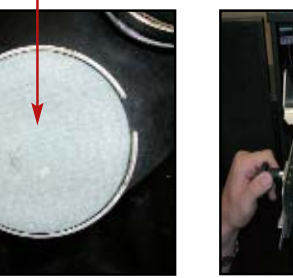

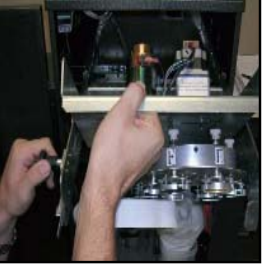

- 8. Pull drawer knob again to flip Turret back over and close Drawer.
- 9. Ensure Drawer Latches are secure.

### **REPLACING POLISH HEADS**

#### NOTE:

Replace Polish Heads individually to maintain proper color code!

#### NOTE:

When Polish Pads are changed before a notification is shown on the OIT, the operator <u>MUST</u> reset the appropriate system status item to prevent false notifications.

From the MAIN MENU on the OIT, select "INFO" and then "POLISH PAD STATUS". Select "RESET" for the appropriate Polish Pad(s).

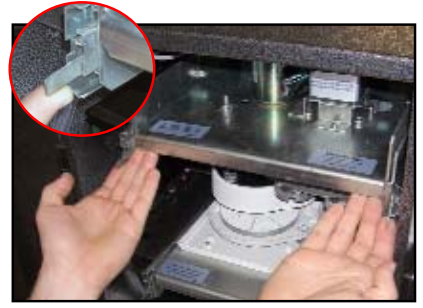

1. Lift both Release Tabs and pull out the Polishing Pad Turret Drawer.

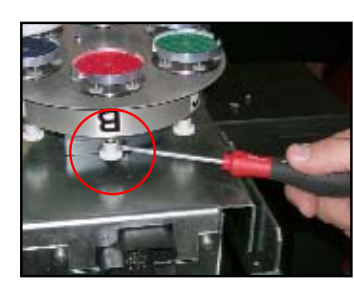

3. Using a #1 Phillips screwdriver, remove the small screw from the small gear.

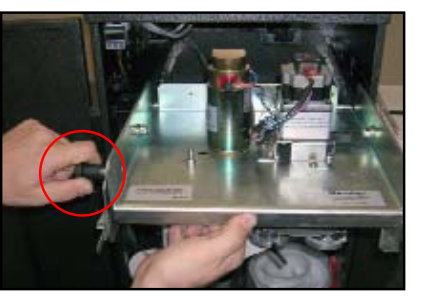

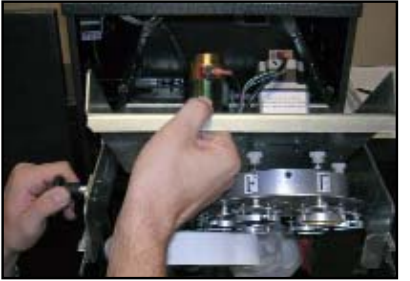

2. Pull drawer out. Pull knob on left side of drawer out. While holding knob out, slowly lift drawer up and rotate back. Release knob into place.

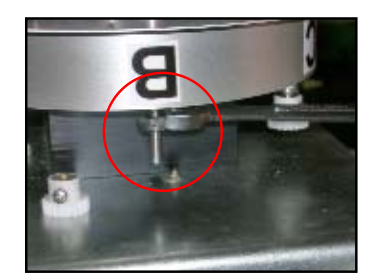

4. Using a 7/16 wrench, remove nut.

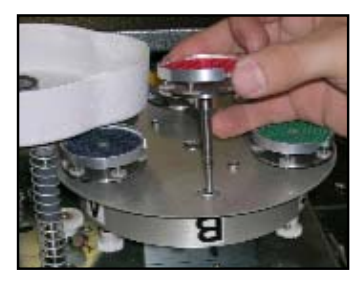

5. Remove polish head from turret.

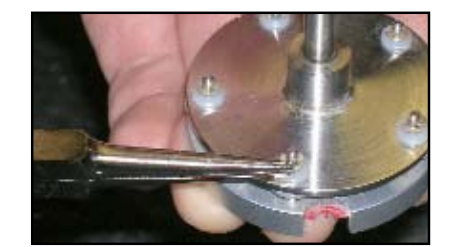

![](_page_44_Picture_19.jpeg)

![](_page_44_Picture_20.jpeg)

- 6. Remove retaining clips using needle nose pliers, replace polish head and reinstall retaining clips.
- 7. After you have installed the new polish head, place it back on the turret. Replace nut using the 7/16 wrench. Replace gear and small screw using the Phillips screwdriver.

![](_page_44_Picture_23.jpeg)

 Repeat the previous steps for all Polish Head positions. Verify color code is correct prior to installing Polish Pads. Position "A" is Blue.

![](_page_44_Picture_25.jpeg)

- Pull drawer knob again to flip Turret back over and close Drawer.
- 10. Ensure Drawer Latches are secure.

#### PREVENTIVE MAINTENANCE

## **REPLACING POLISH HEAD GEARS**

![](_page_45_Picture_2.jpeg)

![](_page_45_Picture_3.jpeg)

![](_page_45_Picture_4.jpeg)

2. Pull drawer out. Pull knob on left side of drawer out. While holding knob out, slowly lift drawer up and rotate back. Release knob into place.

![](_page_45_Picture_6.jpeg)

 Using a #1 Phillips screwdriver, loosen the lock screw and remove the Polish Head drive gear.

![](_page_45_Picture_8.jpeg)

NOTE:

When installing the new gear, the set screw must be aligned with the hole in the mounting shaft.

![](_page_45_Picture_11.jpeg)

4. Install the new gear and tighten the lock screw securely.

![](_page_45_Picture_13.jpeg)

- 5. Using a #1 Phillips screwdriver, remove the lock screw from the Polish Head Motor drive gear.
- Install the new gear ensuring that it is aligned with one of the Polish Head Gears and tighten the lock screw securely.

![](_page_45_Picture_16.jpeg)

NOTE

When installing the new gear, the set screw must be aligned with the flat surface on the mounting shaft as shown above.

![](_page_45_Picture_19.jpeg)

- 7. Pull drawer knob again to flip Turret back over and close Drawer.
- 8. Ensure Drawer Latches are secure.

# **DISC TURNTABLE**

This section contains instructions for checking and cleaning the Disc Turntable and Bottom Splash Cover.

- Clean the Disc Turntable after every 500 disc repairs.
- 1. Open front door
- 2. Lift both Release Tabs and pull out the Disc Turntable Drawer.
- 3. Clean the disc platen and center post with mild soap and water.

#### NOTE:

Azuradisc Optical Spray Cleaner may be used to help loosen polish build-up.

4. Check the drain for blockage and clean by pushing a small bottle brush (10mm) gently through the drain hole and the Reactor Chamber and Aluminum Tube.

IMPORTANT: This is a critical area to check to prevent the machine from flooding the drip tray (which can cause the machine to stop or cause other damage).

6. Clean the Bottom Splash Cover with mild soap and water and rinse drain with warm water.

#### **IMPORTANT:** Use care when handling the splash cover to avoid damage.

- 7. Clean drip tray with mild soap and water.
- 8. Re-install Reactor Chamber in clips.
- 9. Push Disc Turntable Drawer in.

#### NOTE:

If the Turret Drawer is pulled completely forward, lift the side drawer latches to push drawer back in.

10. Close front door.

IMPORTANT: If the water is cloudy, refer to Water Recirculation System section of this manual.

# WATER RECIRCULATION SYSTEM

This section contains instructions for checking and servicing the water recirculation system. For optimal use of the Machine:

- Check the water prior to each use.
- Replace the water after every 1000 disc repairs or if the water becomes stagnate or smelly from non-usage.

#### **IMPORTANT:**

- a. Clean water reduces wear on supplies and components and ensures effective disc repair.
- b. New A & B solution must be added each time the water is changed.
- c. Replace the water every 2 weeks regardless of the number of discs repaired.

To service the water recirculation system:

#### NOTE:

If water or filters are added or changed before a notification is shown on the OIT, the operator <u>MUST</u> reset the appropriate system status item to prevent false notifications.

From the MAIN MENU on the OIT, select "INFO" and then "LIQUID SYSTEM STATUS". Select "RESET" for water, filters 1&2, or Filter 3.

1. Check the water level in the Water Pitcher and Water Tank. Add to the fill levels as needed.

IMPORTANT: If the water filters are cleaned and maintained per the instructions in this guide, the water should remain relatively clear for about 1000 disc repairs. If the water becomes cloudy, change it immediately.

2. System Priming: After replacing the water or cleaning or replacing any filters it is necessary to prime the water system.

#### NOTE:

The machine must be plugged in and power turned on for this operation.

- 3. Press "Info" on the main OIT menu.
- 4. Press "Water & Polish Prime".
- 5. Press the Water Pump On button.
- 6. Let the water pump run until all air bubbles are gone and the water is flowing continuously from the water nozzle. Press the Water Pump Off button.

IMPORTANT: Do not leave the machine unattended during this process. If air bubbles are visible and water is not flowing from the water nozzle within 3 minutes of running the pump, turn the machine off and check the water system for leaks.

7. Press "Main" to return to the OIT main menu.

### **REACTOR CHAMBER**

#### NOTE:

If the aluminum coagulation tube is changed before a notification is shown on the OIT, the operator <u>MUST</u> reset the appropriate system status item to prevent false notifications.

From the MAIN MENU on the OIT, select "INFO" and then "LIQUID SYSTEM STATUS". Select "RESET" for AI Pipe.

1. Disconnect the rubber tube and remove the Reactor Chamber.

IMPORTANT: Polish compound build-up is normal, however regular cleaning will result in longer life of the Aluminum Tube inside the Reactor Chamber and reduce the chances of a blocked drain.

- 2. Disassemble the Reactor Chamber and Aluminum Tube and clean with warm water.
- 3. Clean rust or corrosion from Reactor Chamber mounting clips.
- 4. Re-assemble and re-install the Reactor Chamber and re-insert the rubber tube.

## NOTE:

Align the single hole near the top of the Aluminum Tube with the Chamber Exit of the Reactor Chamber.

5. Align the Reactor Chamber Exit with the Filter #1 opening in the Water Pitcher.

#### NOTE:

Verify the Plastic Spacer installed in the bottom of the Reactor Chamber is oriented as shown.

![](_page_47_Picture_26.jpeg)

### WATER SYSTEM FILTERS

**NOTE:** If filters are changed before a notification is shown on the OIT, the operator MUST reset the appropriate system status item to prevent false notifications.

From the MAIN MENU on the OIT, select "INFO" and then "LIQUID SYSTEM STATUS". Select "RESET" for filters 1&2, or filter 3.

For optimal use:

- Clean filters 1, 2 & 3 after 240 disc repairs.
- Replace filters 1, 2 & 3 filters after 2,000 5,000 disc repairs, or as needed to keep water clear.

#### **IMPORTANT:**

- a. Ensure that your hands are clean when checking, cleaning, and replacing the filters.
- b. It is recommended to clean the filters and Water Pitcher after every 90 disc repairs to maximize the filter use.

#### To service Filters 1 & 2

- 1. Open front door.
- 2. Swivel the exit of the Reactor Chamber away from the top of the Water Pitcher.
- 3. Carefully remove the Water Pitcher while withdrawing the drain tube from the Water Tank.
- 4. Remove and clean both Filters with warm water, or replace as needed.
- 5. Clean the Water Pitcher with mild soap and water
- 6. Re-install the Filters ensuring the filters are open and do not rest on the bottom of the pitcher. (The bottom of the filters must be at least 25mm above the bottom of the pitcher.)
- 7. Re-install the Water Pitcher, ensuring the drain tube is inserted in the Water Tank Cover.
- 8. Align the outlet of the Reactor Chamber with the Water Pitcher opening.
- 9. Close the front door.

#### To service Filter 3

- 1. Open front door.
- 2. Carefully remove the drain tube coming from the Water Pitcher to the Water Tank.
- 3. Remove the top cover of the Water Tank and disconnect the tube from Filter 3.
- 4. Remove the wing nut and cover from the end of the filter assembly.
- 5. Clean Filter 3 with warm water and clean the Water Tank with mild soap and water.
- 6. Re-install the Water Tank.
- 7. Re-assemble Filter 3 assembly as shown below.

![](_page_48_Figure_28.jpeg)

- 8. Re-attach the water tube to Filter 3, ensuring it is routed through the hole in the Water Tank Cover.
- 9. Add one bottle each of Solution A and Solution B and clean water to the fill level on the Water Tank. Gently stir the solution and water mixture.
- 10. Insert the drain tube from the Water Pitcher in the Water Tank Cover.
- 11. Prime the water system as described in the Water Recirculation System section of this manual.

# ADVANTAGE COMPONENT LABELS

- A Serial Number Label (Inside cover on right side and on rear of machine)
- B Touch Screen (located on underside)
- C Turret Motor
- Polish Pad Motor
- E Polish Pad Drawer
- **F** Drawer Warning
- G Transfer Arm Motor
- (H) Load Elevator Motor
- Disc Turntable Drawer
- J Turntable Lift Motor
- K Disc Transfer Assembly
- L Disc Turntable Motor
- M Load Elevator Assembly
- N Electrical Back Panel (rear of machine)
- Vacuum System Panel (inside electrical panel)

![](_page_49_Picture_17.jpeg)

### LABEL SAMPLES

![](_page_50_Figure_2.jpeg)